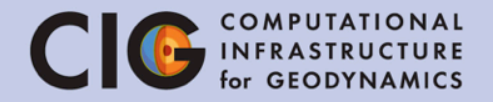

# First Steps Running and Compiling ASPECT

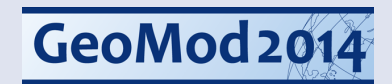

#### Credits

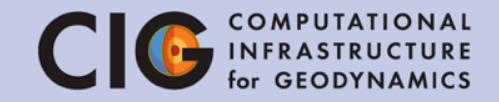

User Manual Version 1.2. pre (generated July 13, 2014)

COMPUTATIONAL INFRASTRUCTURE FOR GEODYNAMICS (CIG)

SPECT

Wolfgang Bangerth Timo Heister with contributions by

Advanced Solver for Problems in Earth's Convection

he Glerum, Nyan Grove, Eric Helen, Martin Kronbichler, Elvira Muly, Ionathan Perry-Houts, Ian Rose, Cedric Thieulot, Iris van Zelst, Sigi

GeoMod 2014

Website and manual: aspect.dealii.org

**Developers & contributors:** Wolfgang Bangerth, Timo Heister and many more

Jacky Austermann, Markus Bürg, Juliane Dannberg, René Gaßmöller, Thomas Genove, Fric Heien, Martin Kranbichler, Thomas Genove, Evic Heien, Martin Kranbichler, Fivira Mulua ustermann, Markus Bürg, Juliane Dannberg, Kené Gaŭmoller, Thomas Geenen, Anne Glerum, Ryan Grove, Eric Heien, Martin Kronbichler, Elvira Mulyukova, Ionathan Parry-Houste Ian Rose Cedric Thieudot. Iris van Zelet. Sini Zhang **Publication:** Kronbichler et al. 2012 GJI

10/28/14

#### Aspect in the virtual machine CIG COMPUTATIONAL for GEODYNAMICS

Start VirtualBox on your computer

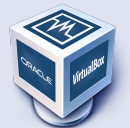

 Start the GeoMod ASPECT 2014 virtual machine

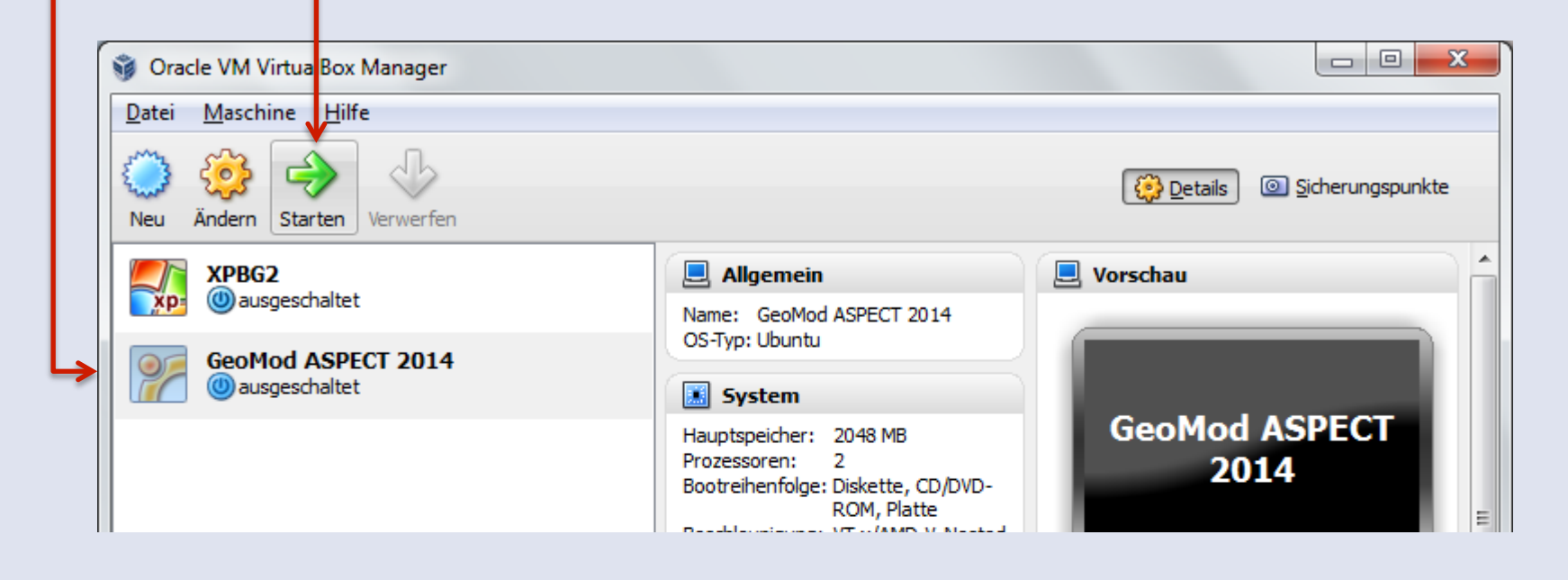

#### **Compiling ASPECT**

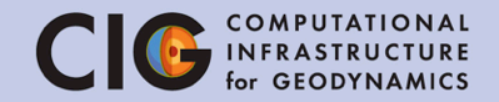

#### 1. Start the terminal

cd ASPECT\_TUTORIAL/aspect/release ccmake.

ASPECT USE PETSC CMAKE BUILD TYPE deal.II DIR

#### Page 1 of 1

0FF Release /home/aspect/ASPECT TUTORIAL/deal.II-8.1/lib/cmake/deal.II

ASPECT USE PETSC: Use PETSc instead of Trilinos if set to 'on'.

Press [enter] to edit option

Press [c] to configure

Press [h] for help Press [q] to quit without generating Press [t] to toggle advanced mode (Currently Off)

make –j2

### Using ASPECT

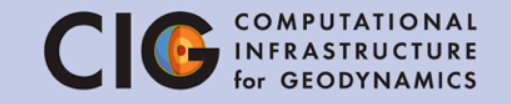

- Basic usage of ASPECT is specified through a parameter file
- The parameter file is used by the simulation to determine the discretization, parameters, initial conditions, boundary conditions, etc.
- By the end of this tutorial, you should be able to:
  - 1. Run aspect from the command line.
  - 2. Understand the basic layout of the parameter files that are used to control Aspect simulations.
  - Be able to visualize the generated output in ParaView.

### Using ASPECT

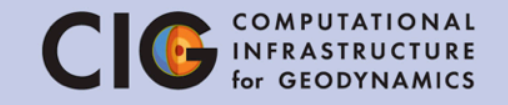

- We will begin by running ASPECT in the Terminal
- 1. Change to the appropriate directory cd ~/ASPECT\_TUTORIAL/models
- 2. Run ASPECT with the tutorial parameter file and print the output to a file named progress.txt (this will take about 20 seconds)

aspect tutorial.prm > progress.txt

3. Open progress.txt and check the Rayleigh number

gedit progress.txt

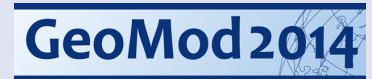

#### Debug or Optimized mode?

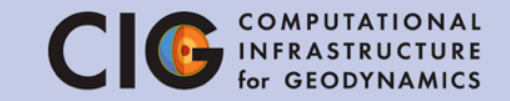

• When you start ASPECT...

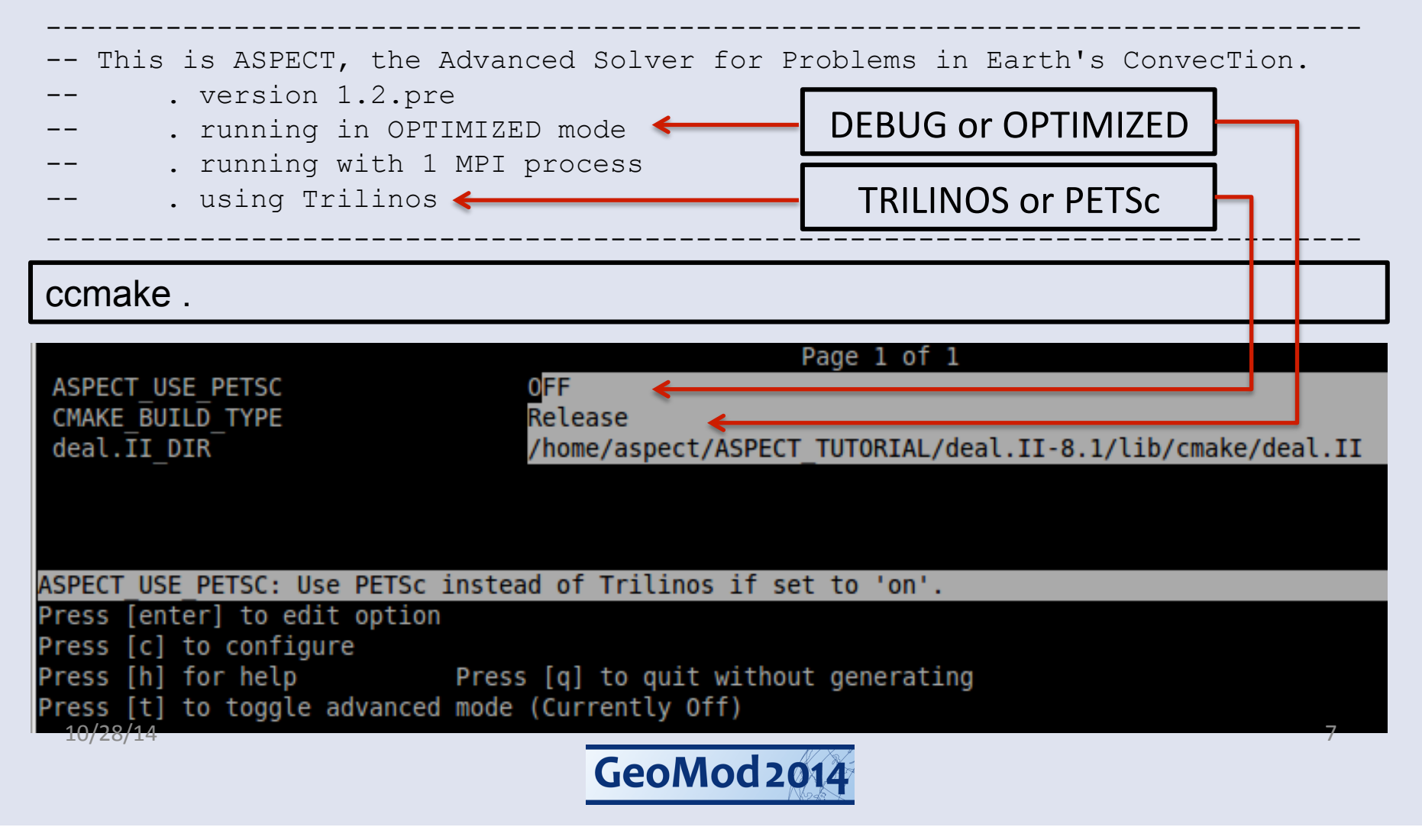

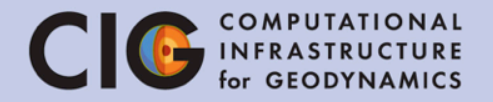

#### Visualizing Results with ParaView

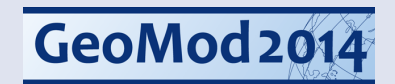

COMPUTATIONAL INFRASTRUCTURE for GEODYNAMICS

 To visualize the simulation results, we will use ParaView

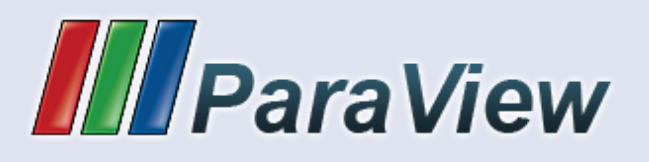

- ParaView is a program for visualization of large data sets
- It is already installed on the virtual machine, open it now by clicking the icon on the desktop or typing "paraview"
- ParaView supports visualization tools such as isosurfaces, slices, streamlines, volume rendering, and other complex visualization techniques

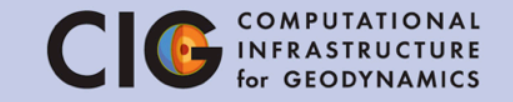

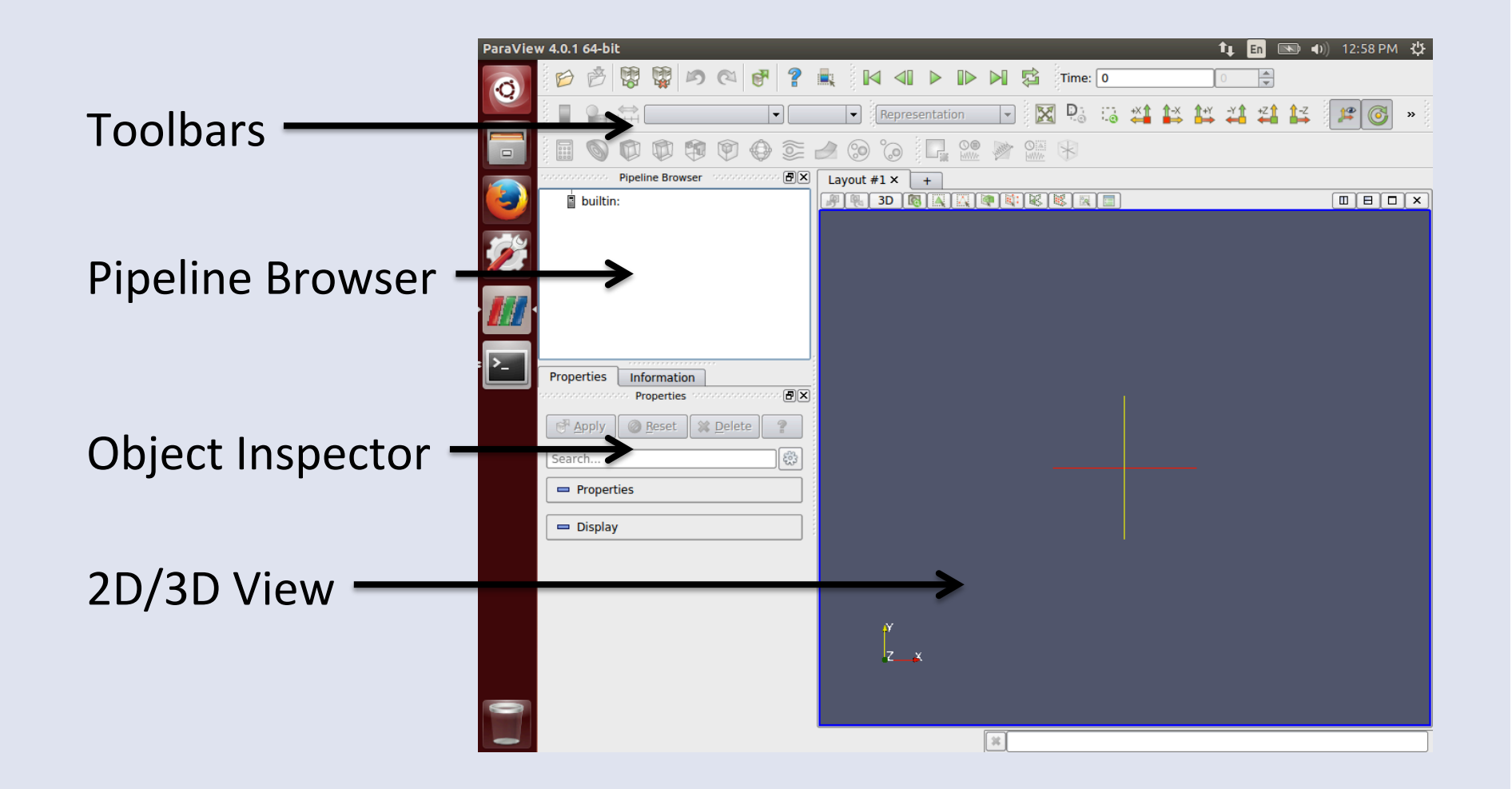

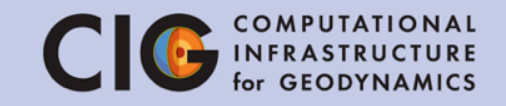

- Start by opening solution.pvd which was created by running ASPECT
- You can choose "Open" from the File menu or use the Open icon
   in the toolbar

| D Deline E       | 🛛 👘 🖗 💮<br>😣 🗈 Open File: | 📚 ⊿ 🕲 🐌 🖳 🧟 🖉 🦓 🦗 א<br>: (open multiple files with <ctrl> key.)</ctrl>                                                                      |
|------------------|---------------------------|----------------------------------------------------------------------------------------------------|
|                  | Look in:                  | /home/cig/tutorial/aspect/output/ 🔹 < 🔪 🙈 📄                                                                                                 |
| Inform<br>Proper | Home Home                 | Filename particle.xdmf Solution.xdmf                                                                                                    |
| 5                |                           | File name:       solution.xdmf       OK         Files of type:       Supported Files (*.cml *.Flash *.flash *.boundary *.hier        Cancel |
|                  |                           |                                                                                                    |

 The file is in /home/aspect/ASPECT\_TUTORIAL/ models/output/

- The file will appear in the pipeline browser
  - Make sure this is solution.pvd
- The list of properties (variables) appears in the object inspector
  - The file contains temperature (T), pressure (p), and velocity
- Click "Apply" to show the field in the view area
  - By default, no field is shown
  - Select "T" in the toolbar to show the temperature field

id

id

Solid Color

velocity

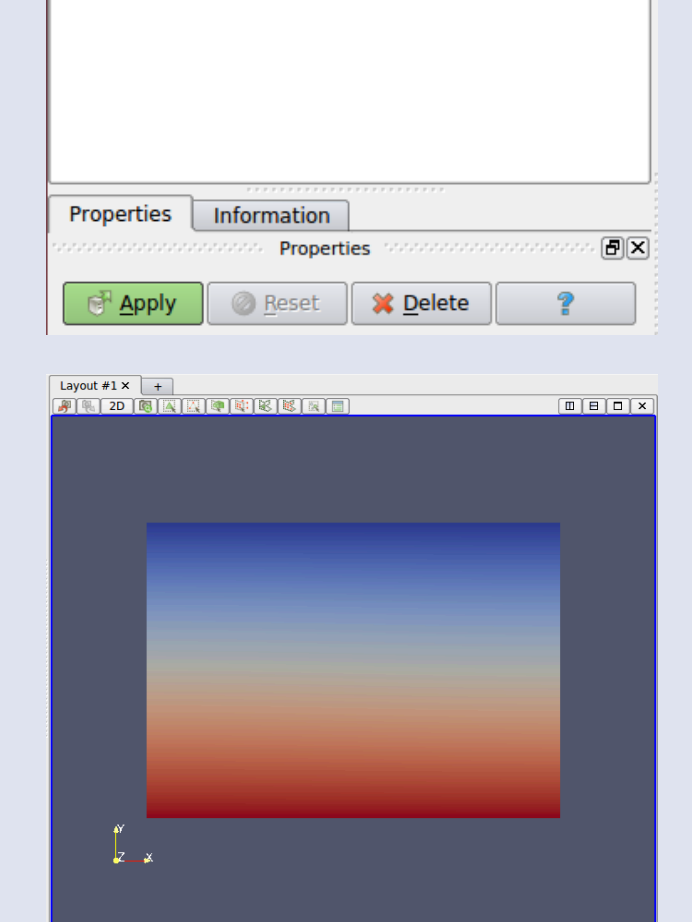

Pipeline Browser

builtin:

solution.xdmf

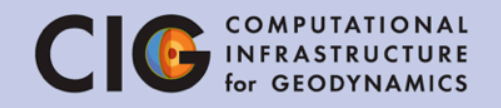

٦×

COMPUTATIONAL INFRASTRUCTURE for GEODYNAMICS

- The top toolbar has buttons to change the time, shown below
  - Click the play button and watch how the temperature field changes
  - Near the end, is the temperature field static? Is the velocity field static? Is material moving?

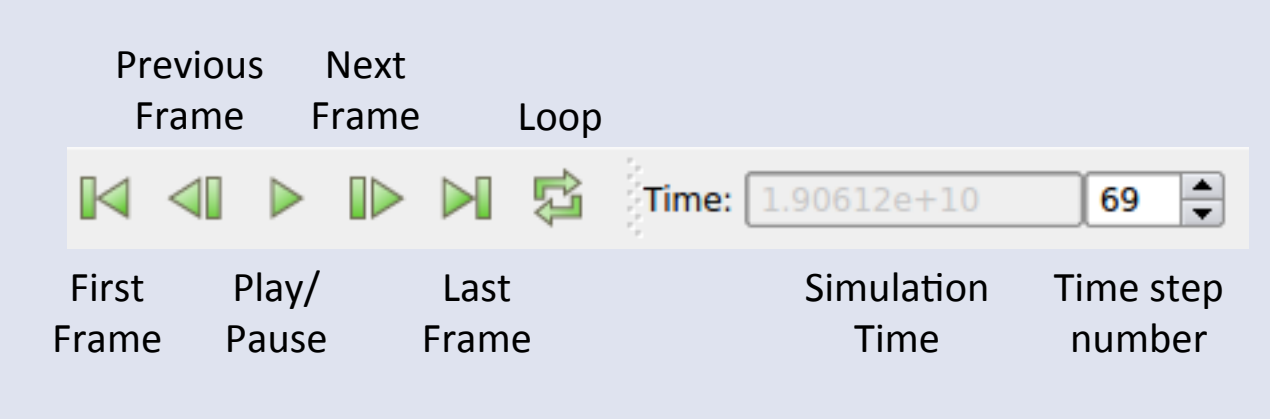

GeoMod 2014

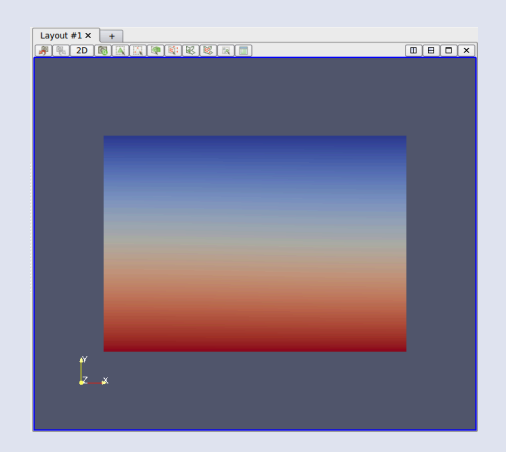

Frame 0

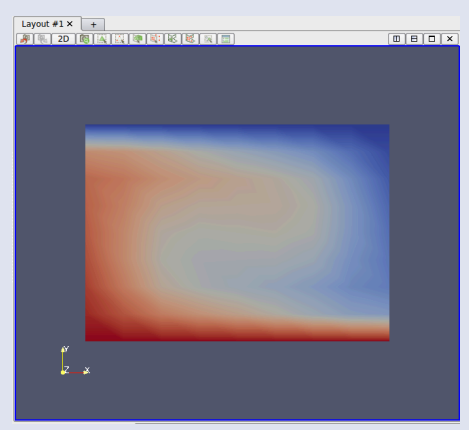

Frame 231

- Open the file particle.pvd and click "Apply"
  - The tracer particles from the simulation now appear on the temperature field
  - By default they are uniformly colored
  - Click play again to see how material is flowing with the tracer particles
  - Even when the temperature field is static, is material flowing?
  - How would you characterize this flow pattern? Where is the upwelling material? The downwelling material?

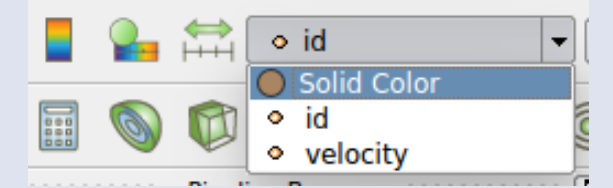

Change the coloring scheme to "Solid Color"

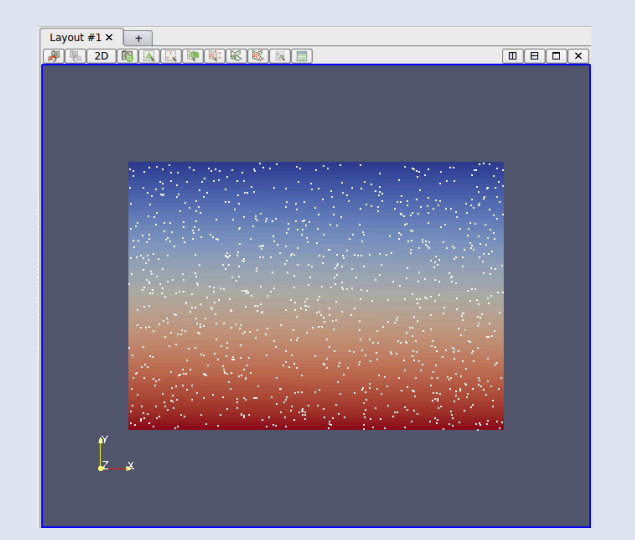

Temperature field with tracer particles

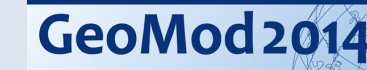

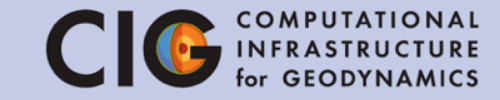

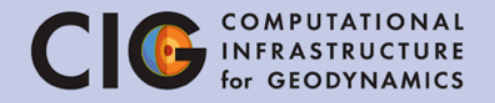

# Lecture I ASPECT – A Next-generation geodynamic modelling software Juliane Dannberg

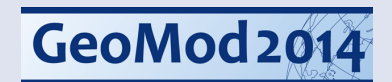

## Setup of the numerical model CIG COMPUTATIONAL FOR GEODYNAMICS

- Numerical models generally consist of several key components:
  - 1. The rules (e.g. equations) for the model
  - 2. The discretization of the model
  - 3. Model parameters
  - 4. Dependent and independent variables
  - 5. The initial state of the model
  - 6. The boundary conditions
- We will go through the parameter file and look at these components

gedit tutorial.prm

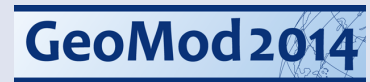

#### **ASPECT - General**

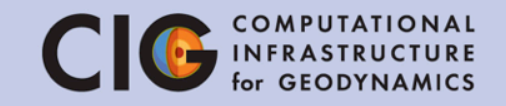

- First we look at general parameters for the simulation
- Dimension=2 specifies a two dimensional problem
- Internally, the calculations will use seconds, but the output will be represented in years
  - This helps to understand processes on Earth time scales
- End time has been set to  $5x10^{10}$  years.
  - Side note: computers often use E notation, such that 2 x 10<sup>3</sup> is written 2E3
  - Hence we write 5e10 or 5E10 rather than  $5 \times 10^{10}$
- Simulation output will be stored in the directory named "output".

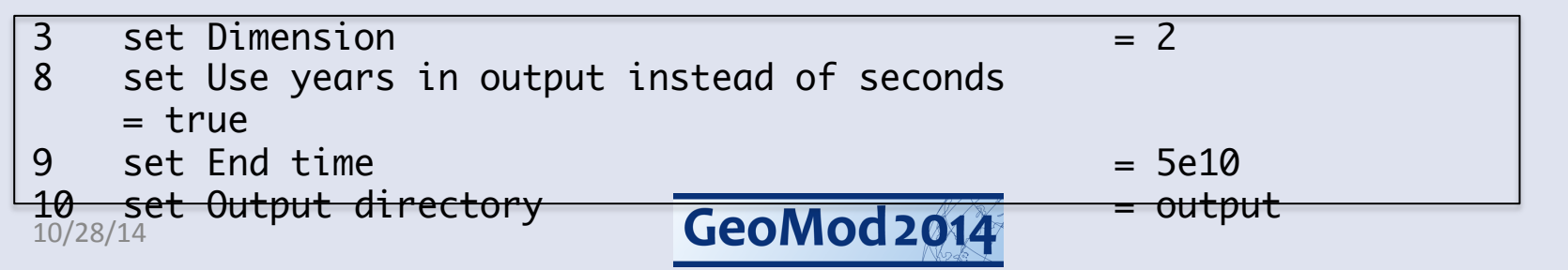

### **Codes in Geodynamics**

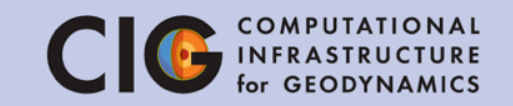

- There are some widely used codes
- Almost all codes use globally refined meshes
- Almost all codes use lowest order elements
- Most codes use "simple" solvers
- No code has been "designed" with a view to – extensibility
  - maintainability
  - correctness

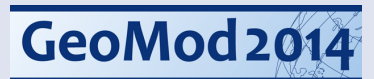

Geodynamics: Design challenges CIG COMPUTATIONAL

# As a "community code", Aspect needs to satisfy these goals:

- Can solve problems of interest (to geodynamicists)
- Be well tested
- Use modern numerical methods
- Be very easy to extend to allow for experiments
- Freely available

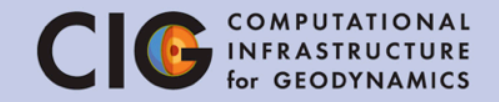

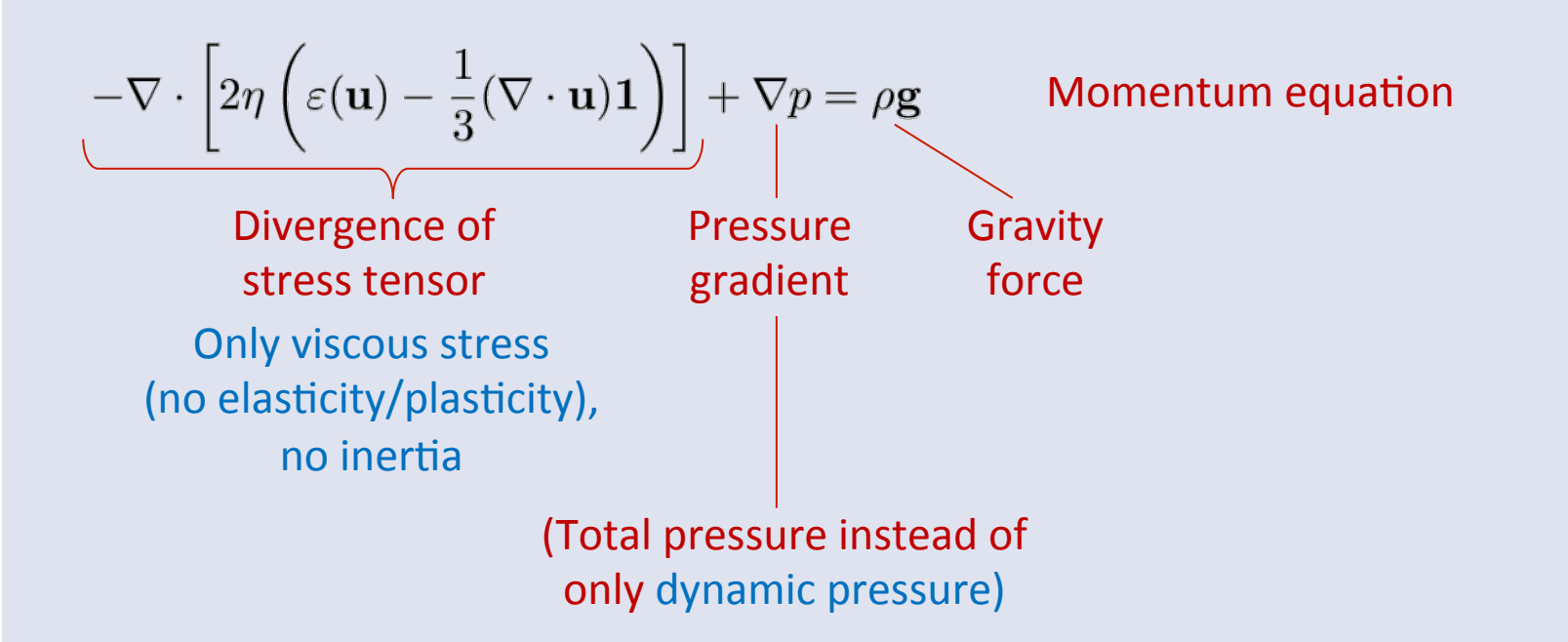

| u                         | velocity    | $\frac{m}{s}$ |
|---------------------------|-------------|---------------|
| p                         | pressure    | Pa            |
| T                         | temperature | Κ             |
| $\varepsilon(\mathbf{u})$ | strain rate | $\frac{1}{s}$ |
| $\eta$                    | viscosity   | $Pa \cdot s$  |

| ρ     | density                            | $\frac{kg}{m^3}$       |
|-------|------------------------------------|------------------------|
| g     | gravity                            | $\frac{m}{s^2}$        |
| $C_p$ | specific heat capacity             | $\frac{J}{kg \cdot K}$ |
| k     | thermal conductivity               | $\frac{W}{m \cdot K}$  |
| H     | intrinsic specific heat production | $\frac{W}{kg}$         |

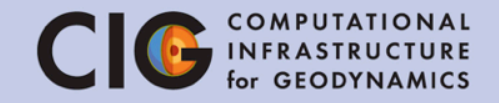

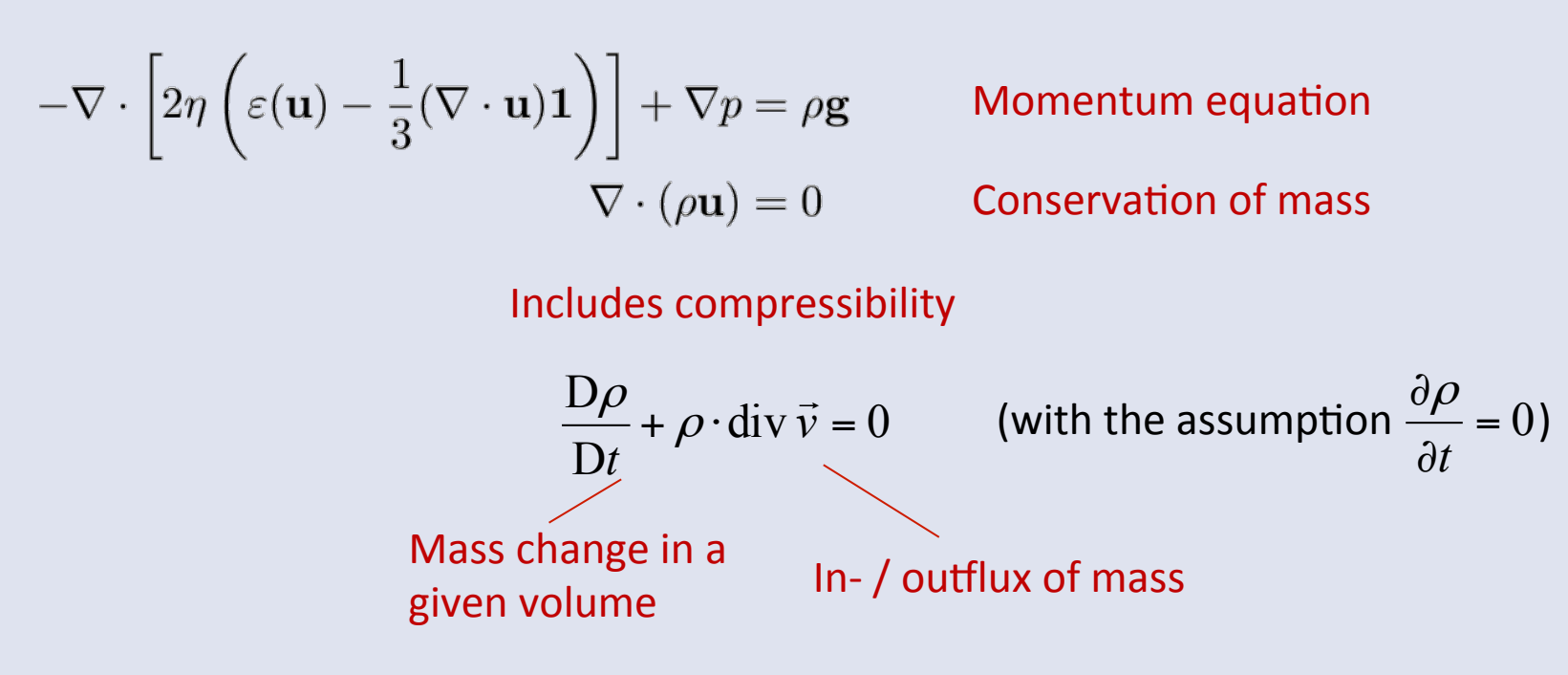

| u                         | velocity    | $\frac{m}{s}$ |
|---------------------------|-------------|---------------|
| p                         | pressure    | Pa            |
| T                         | temperature | K             |
| $\varepsilon(\mathbf{u})$ | strain rate | $\frac{1}{s}$ |
| $\eta$                    | viscosity   | $Pa \cdot s$  |

| ρ     | density                            | $\frac{kg}{m^3}$       |
|-------|------------------------------------|------------------------|
| g     | gravity                            | $\frac{m}{s^2}$        |
| $C_p$ | specific heat capacity             | $\frac{J}{kg \cdot K}$ |
| k     | thermal conductivity               | $\frac{W}{m \cdot K}$  |
| Η     | intrinsic specific heat production | $\frac{W}{kg}$         |

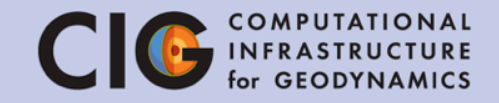

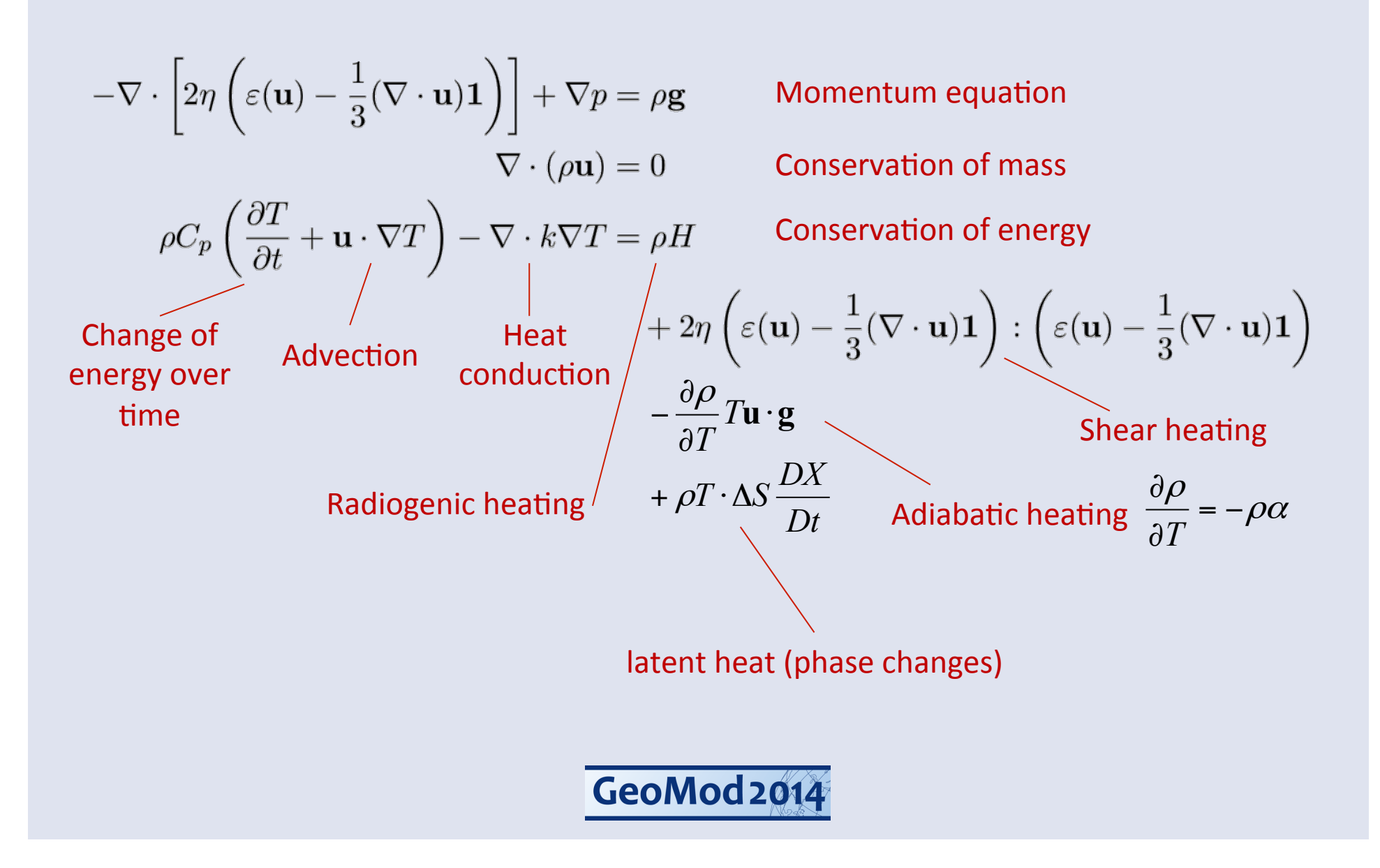

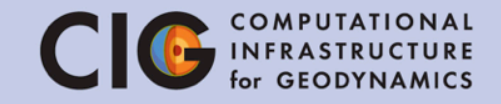

$$\begin{split} -\nabla\cdot\left[2\eta\left(\varepsilon(\mathbf{u})-\frac{1}{3}(\nabla\cdot\mathbf{u})\mathbf{1}\right)\right]+\nabla p&=\rho\mathbf{g} & \text{Momentum equation} \\ \nabla\cdot\left(\rho\mathbf{u}\right)&=0 & \text{Conservation of mass} \\ \rho C_p\left(\frac{\partial T}{\partial t}+\mathbf{u}\cdot\nabla T\right)-\nabla\cdot k\nabla T&=\rho H & \text{Conservation of energy} \\ &+2\eta\left(\varepsilon(\mathbf{u})-\frac{1}{3}(\nabla\cdot\mathbf{u})\mathbf{1}\right):\left(\varepsilon(\mathbf{u})-\frac{1}{3}(\nabla\cdot\mathbf{u})\mathbf{1}\right) \\ &-\frac{\partial\rho}{\partial T}T\mathbf{u}\cdot\mathbf{g} &+\rho T\cdot\Delta S\frac{DX}{Dt} \\ &\frac{\partial c_i}{\partial t}+\mathbf{u}\cdot\nabla c_i=0 & \text{Advection of compositional fields} \\ &\text{Field method (instead of tracer method)} \end{split}$$

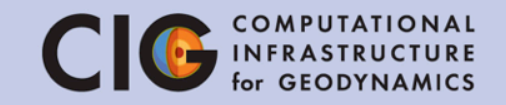

- Compressibility
- 2- or 3-dimensional domain Ω, different geometries
- Total pressure
- Radiogenic heating
- Adiabatic heating, shear heating & latent heat
- Advection of any number of compositional fields

#### Latent heat release

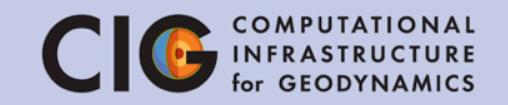

100

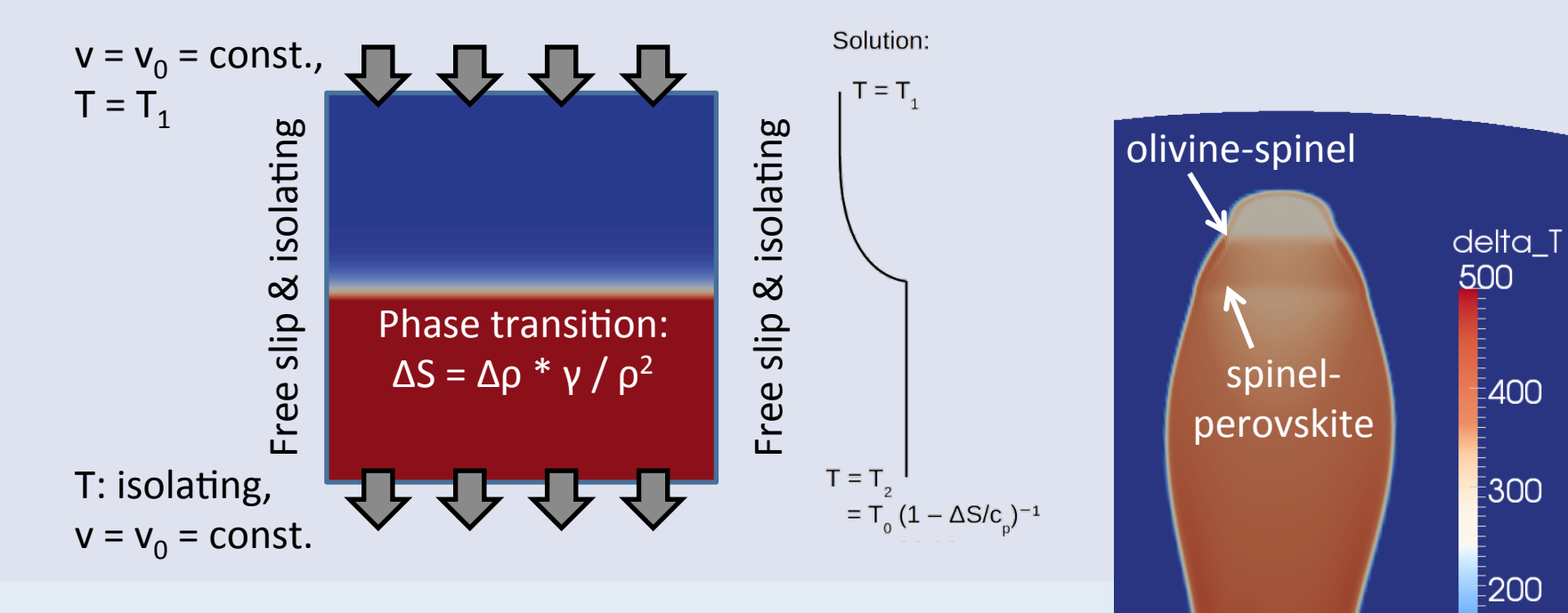

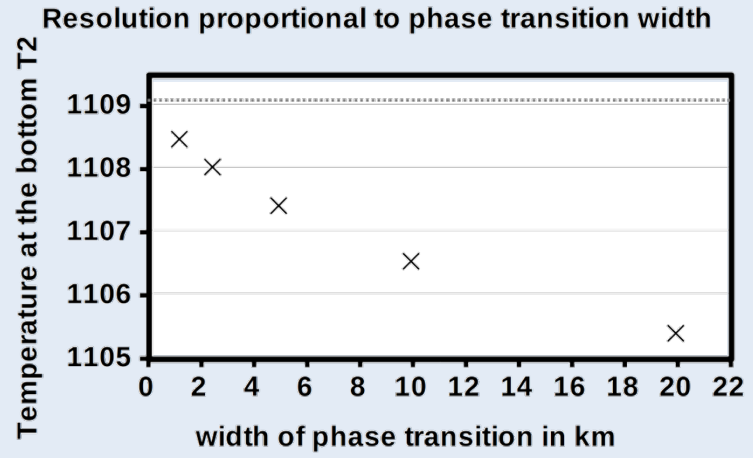

#### Numerical methods

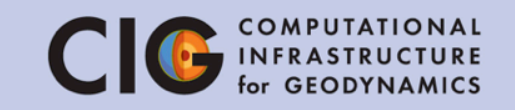

- Mesh adaptation
- Accurate discretizations (choice of finite element for velocity and pressure + nonlinear artificial diffusion for temperature stabilization)
- Efficient linear solvers (preconditioner + algebraic multigrid)
- Parallelization of all of the steps above
- Modularity of the code

#### Mesh adaptation

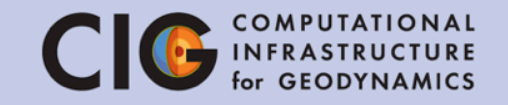

• Example: Composition as refinement strategy

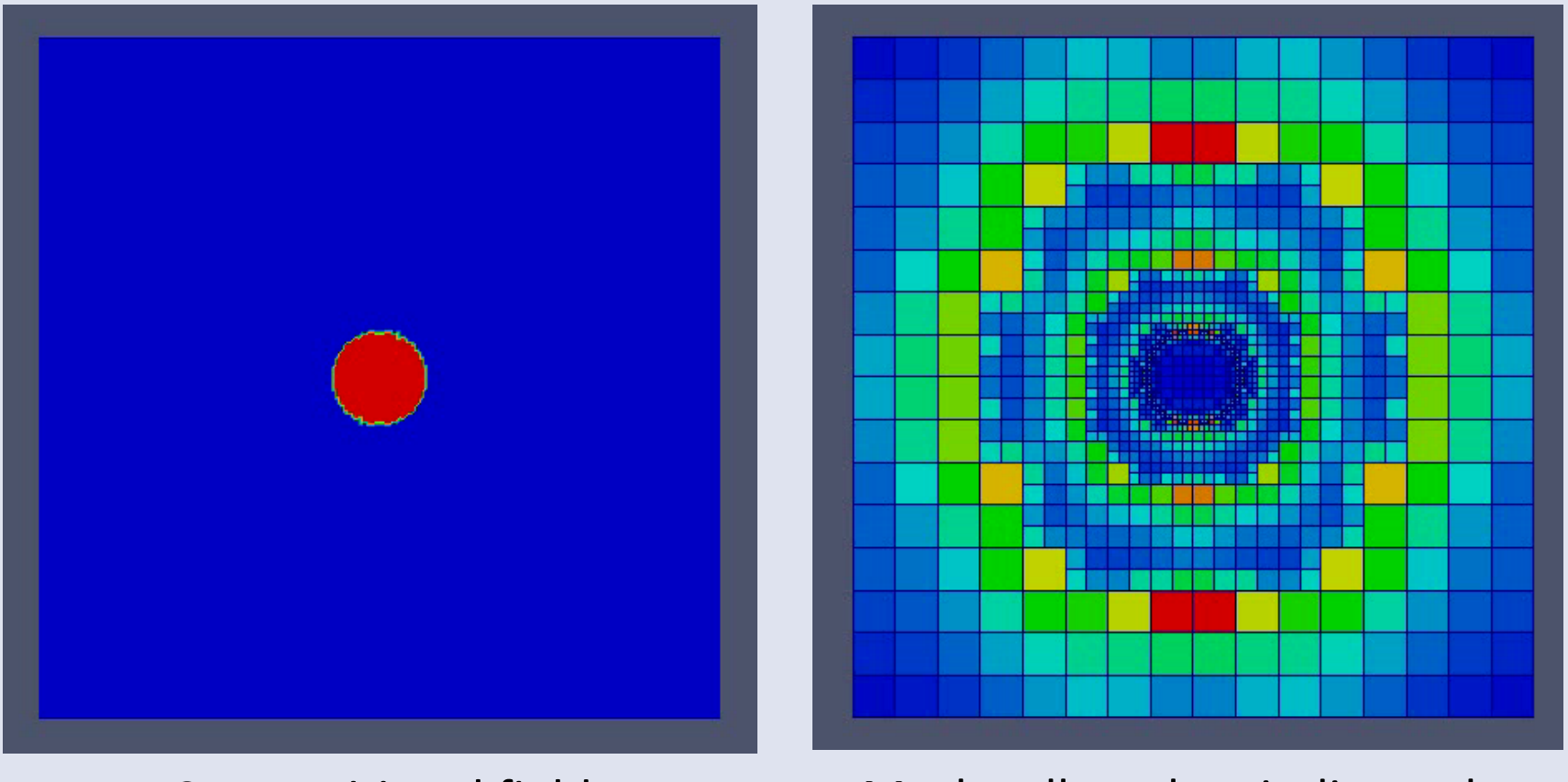

**Compositional field** 

Mesh cells, colors indicate the estimated error

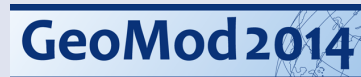

#### Mesh adaptation

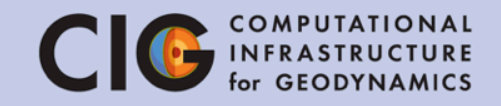

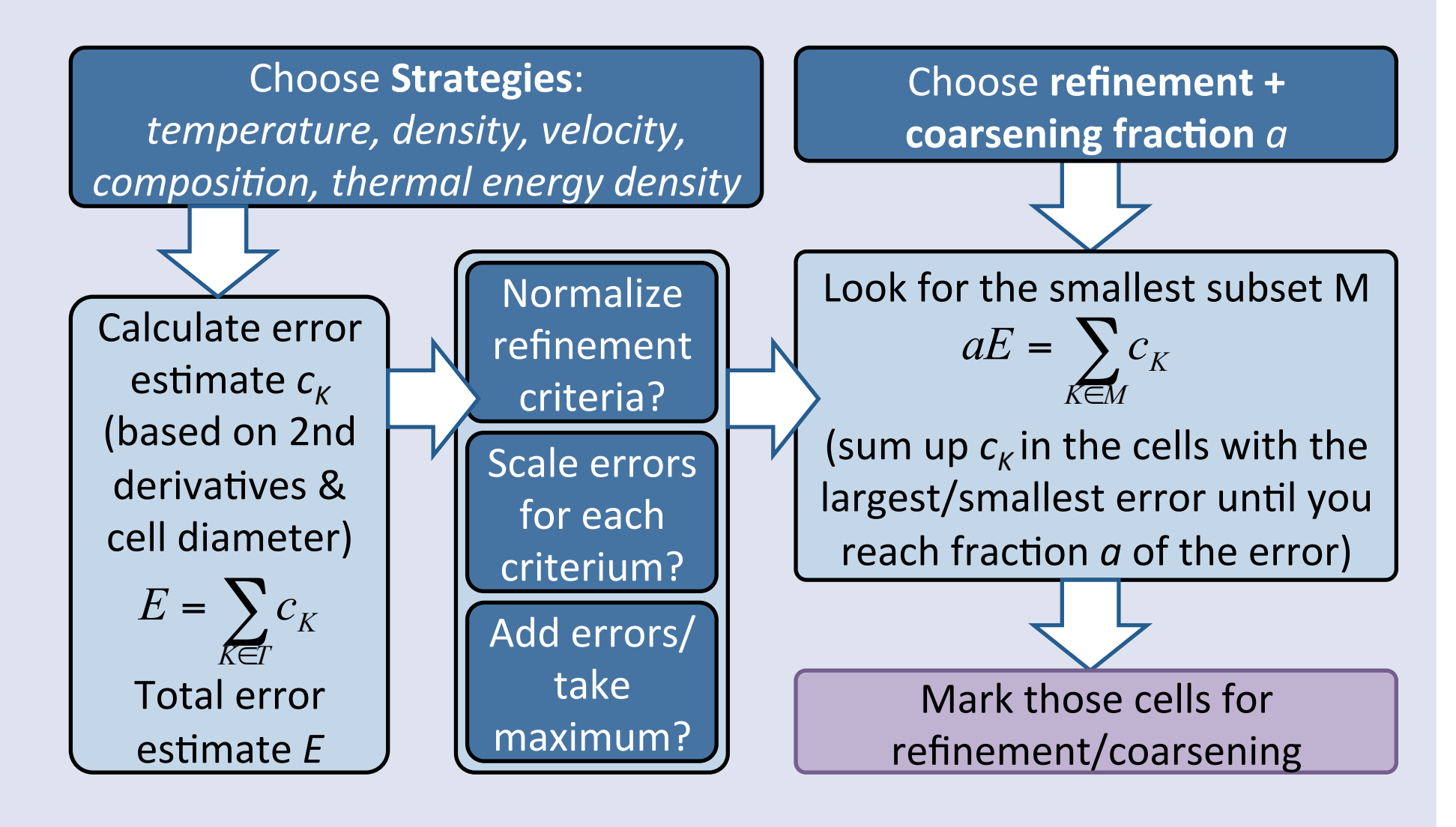

#### Mesh adaptation

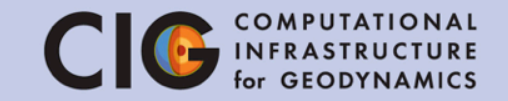

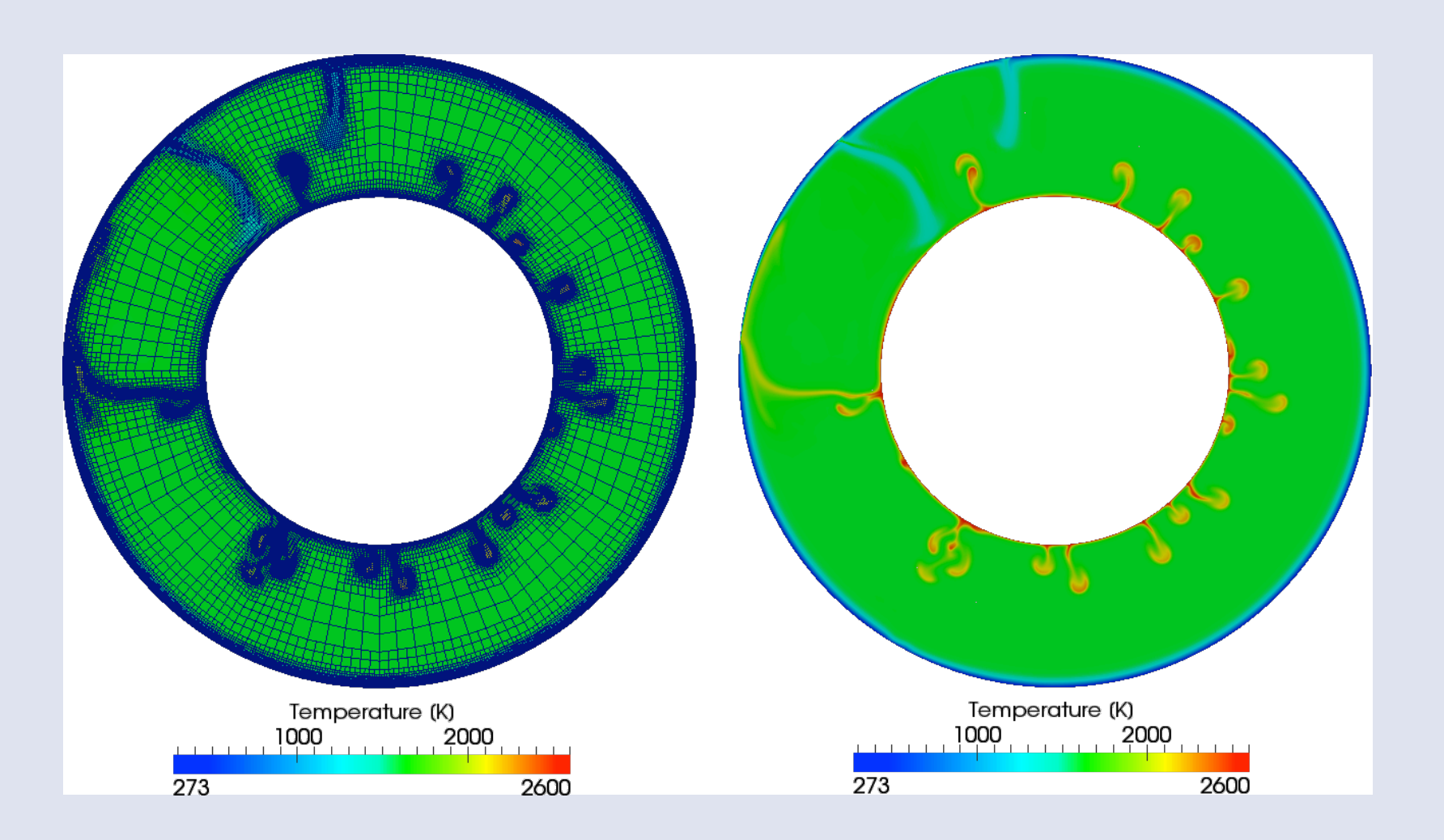

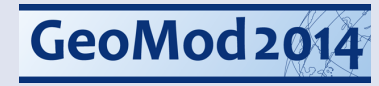

#### Discretization

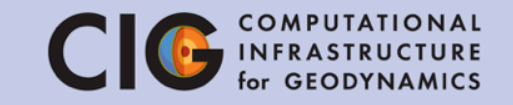

- Finite element method
- Uses Cartesian coordinates (mapping for curved boundaries)
- Free choice of finite element basis functions
- Stability: choose polynomial degree of velocity one order higher than for pressure (e.g. linear and quadratic)

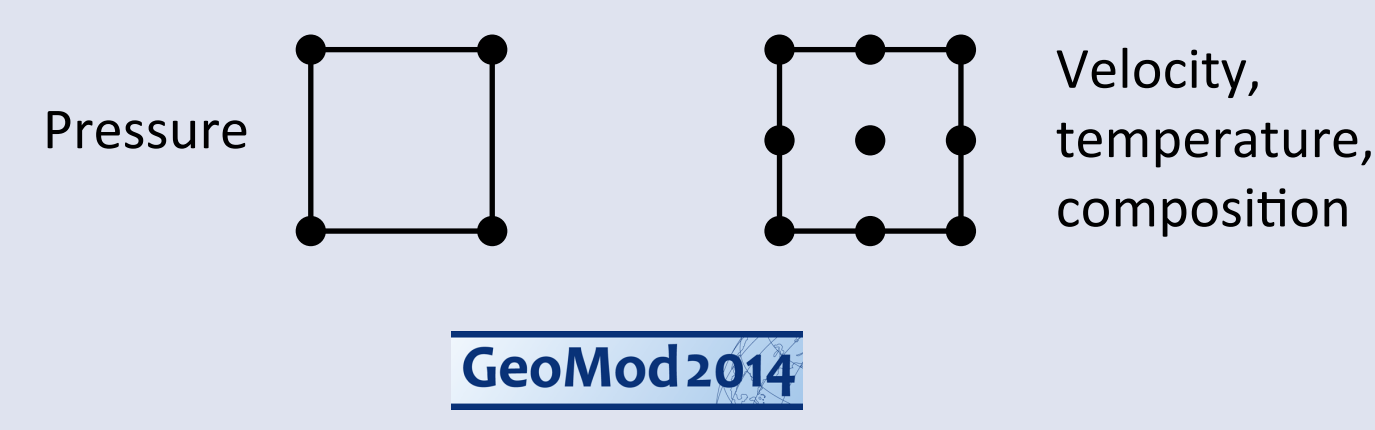

#### Discretization of temperature CIG COMPUTATIONAL For GEODYNAMICS

- Problem: high gradients and low diffusivity
- > Over- and undershooting
- Stabilization needed!
- Solution: entropy viscosity method (Guermond et al., 2011)
- Add artificial diffusion, but only in regions with high temperature/ compositional gradients

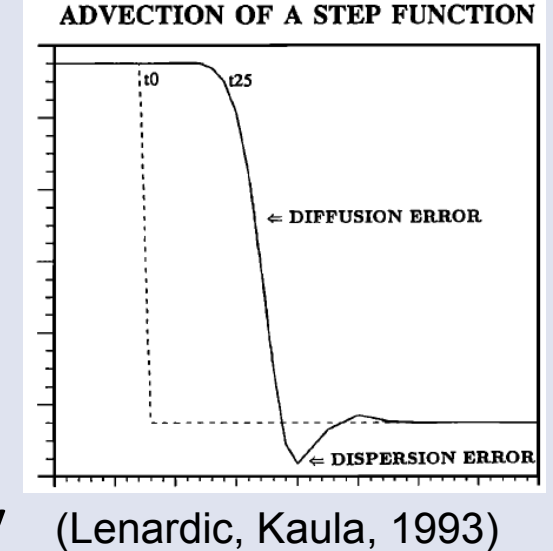

#### Discretization

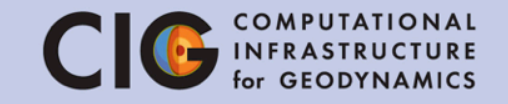

• Modified temperature/composition equation:

$$\frac{\partial T}{\partial t} + \mathbf{u} \cdot \nabla T - \nabla \cdot (\kappa + \nu_h(T)) \nabla T = \gamma$$

• Result:

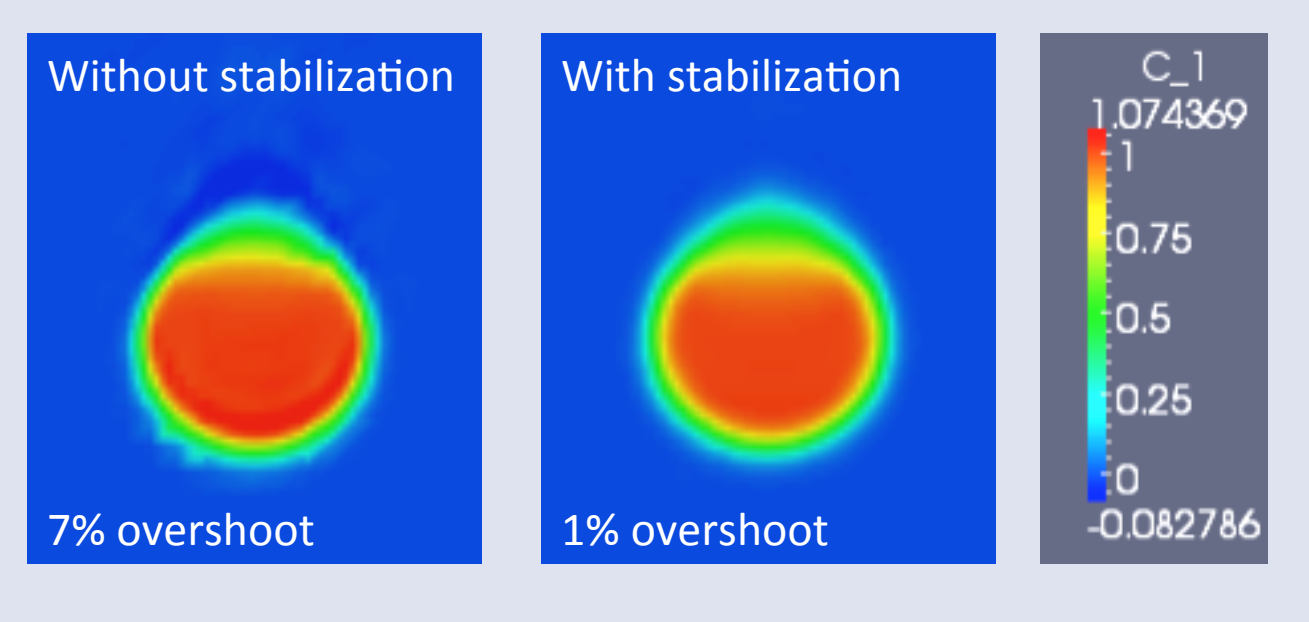

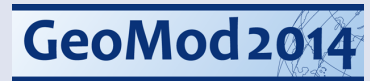

Aspect spatial discretization CI

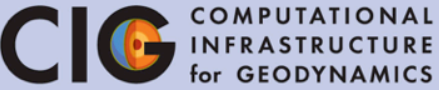

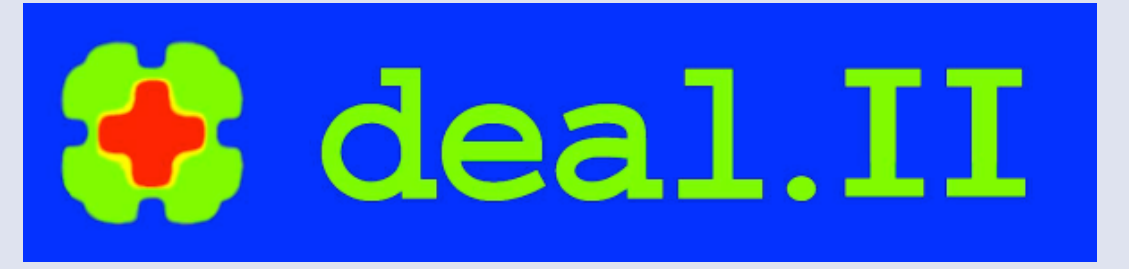

- Meshes, finite elements, discretization: <u>http://www.dealii.org/</u>
- a C++ program library targeted at the computational solution of PDEs using adaptive finite elements

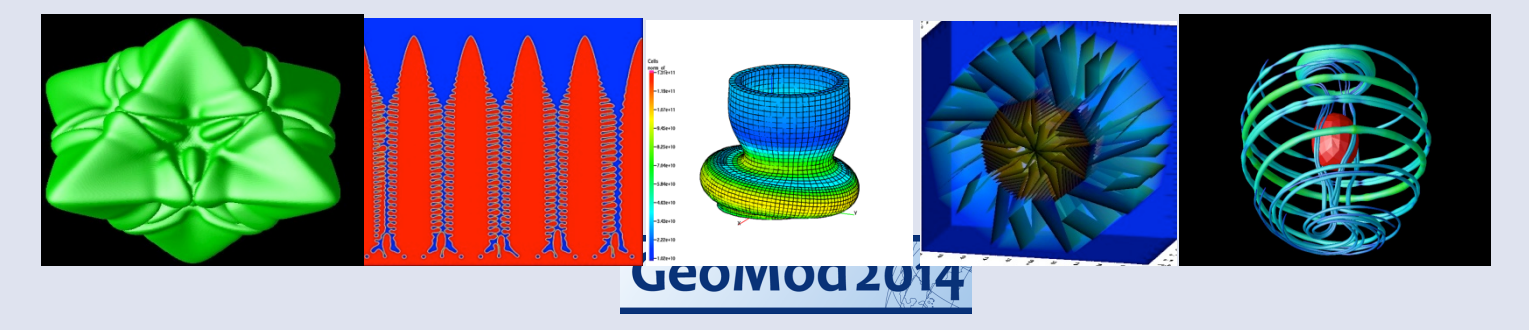

#### **Efficient solvers**

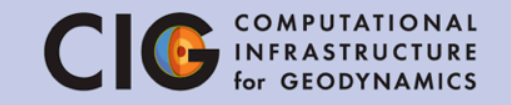

- Temperature: Conjugate gradient with preconditioner (LU decomposition)
- Stokes system (pressure & velocity): Generalized minimal residual method with preconditioner (includes conjugate gradient solves & algebraic multigrid)

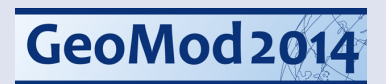

### Scaling

COMPUTATIONAL INFRASTRUCTURE for GEODYNAMICS

Speedup to maximal #DOFs/CPU

**Strong Scaling** 

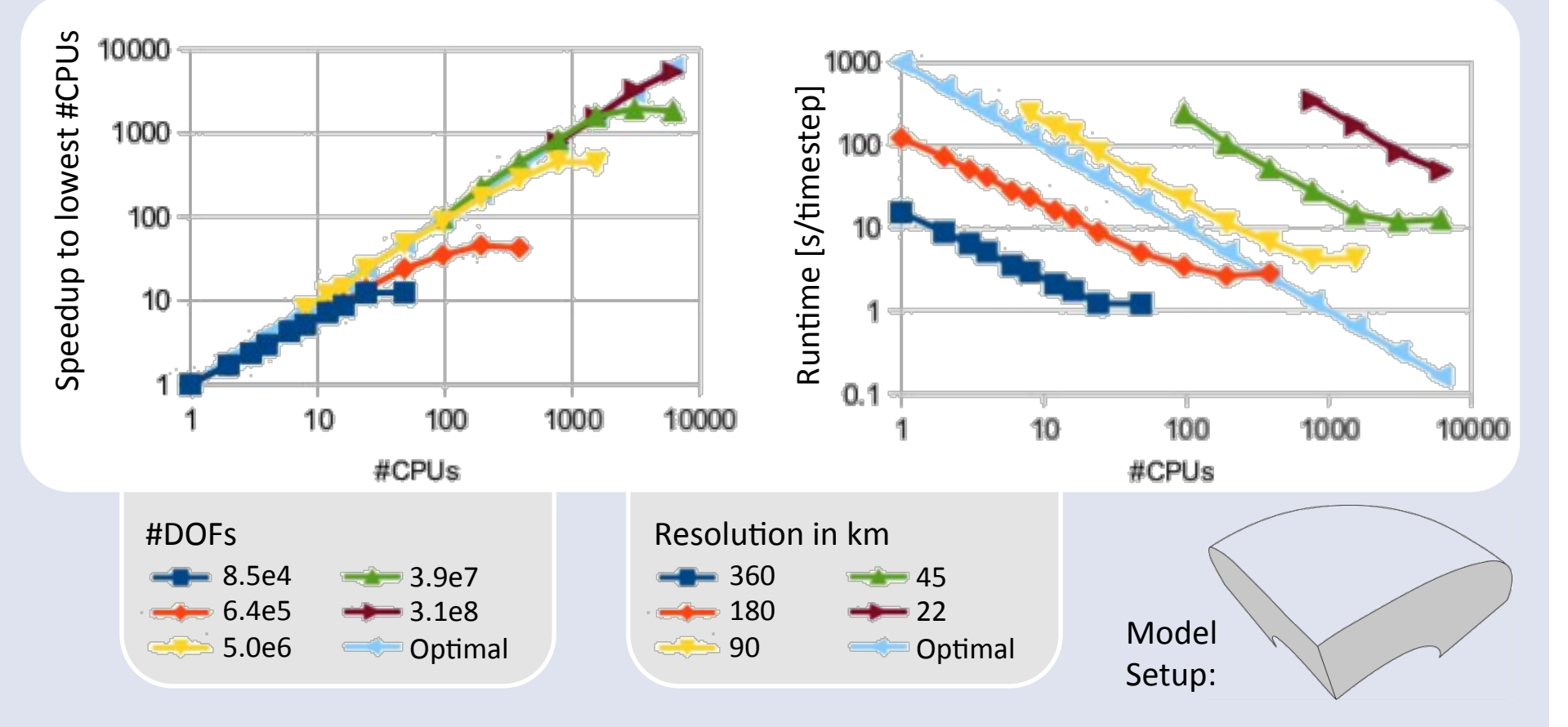

Work with R. Gassmoeller

#### Modularity

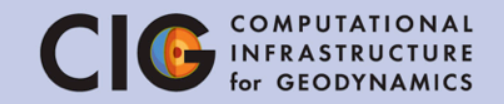

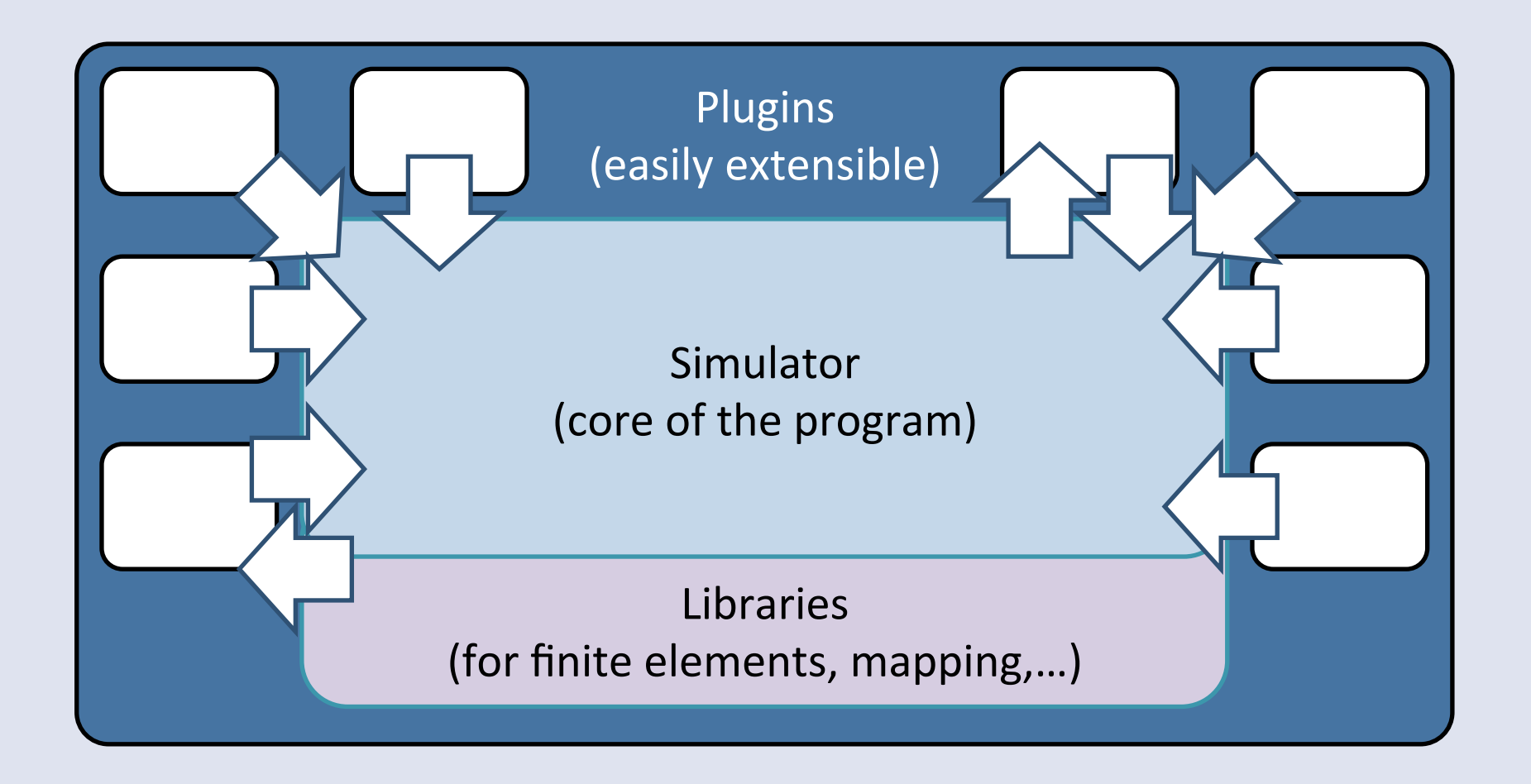

#### Modularity

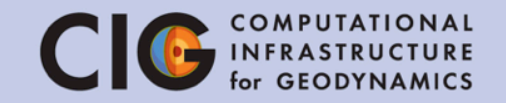

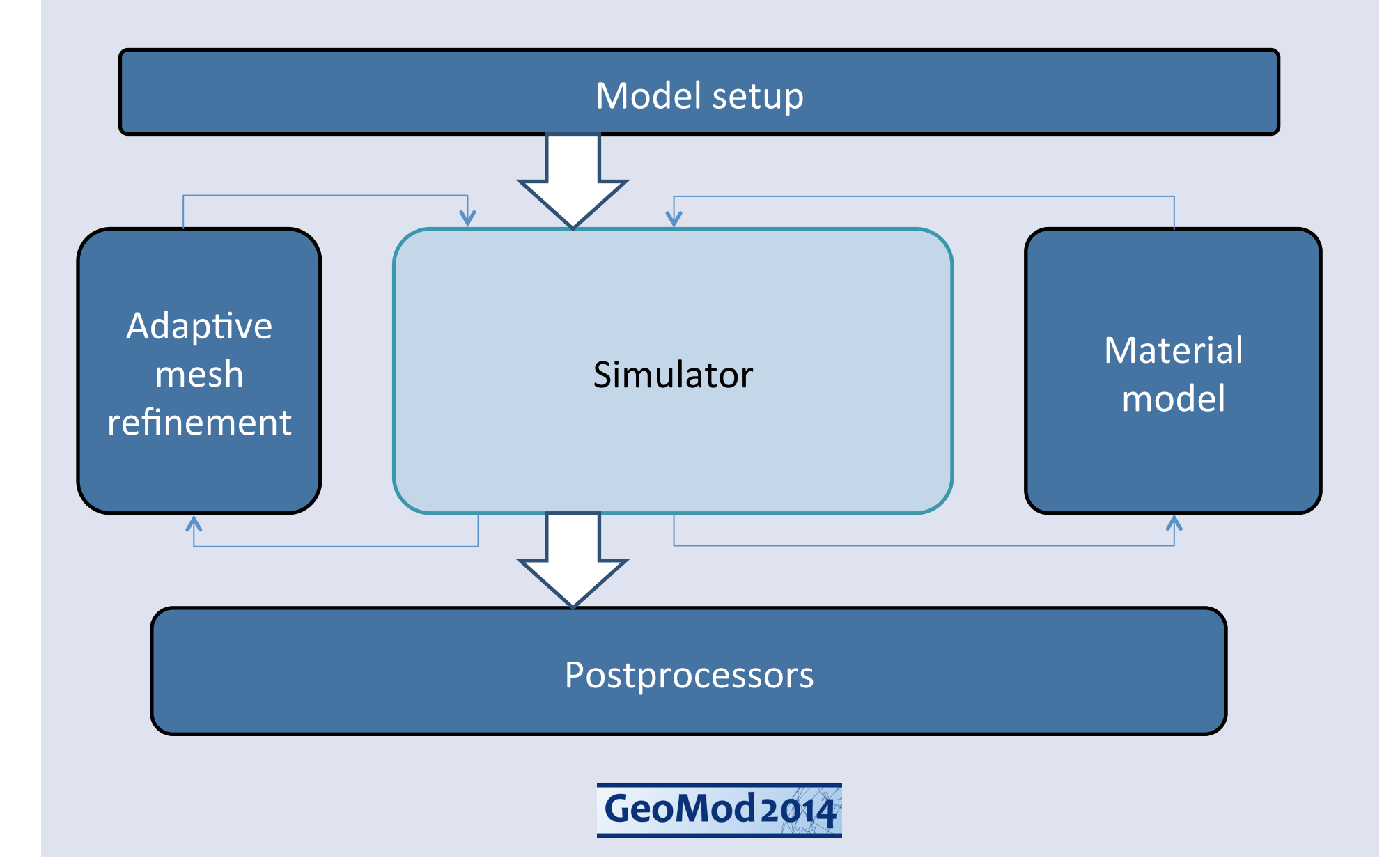

#### Modularity

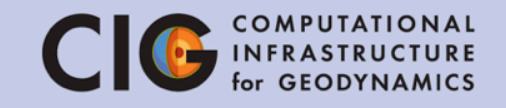

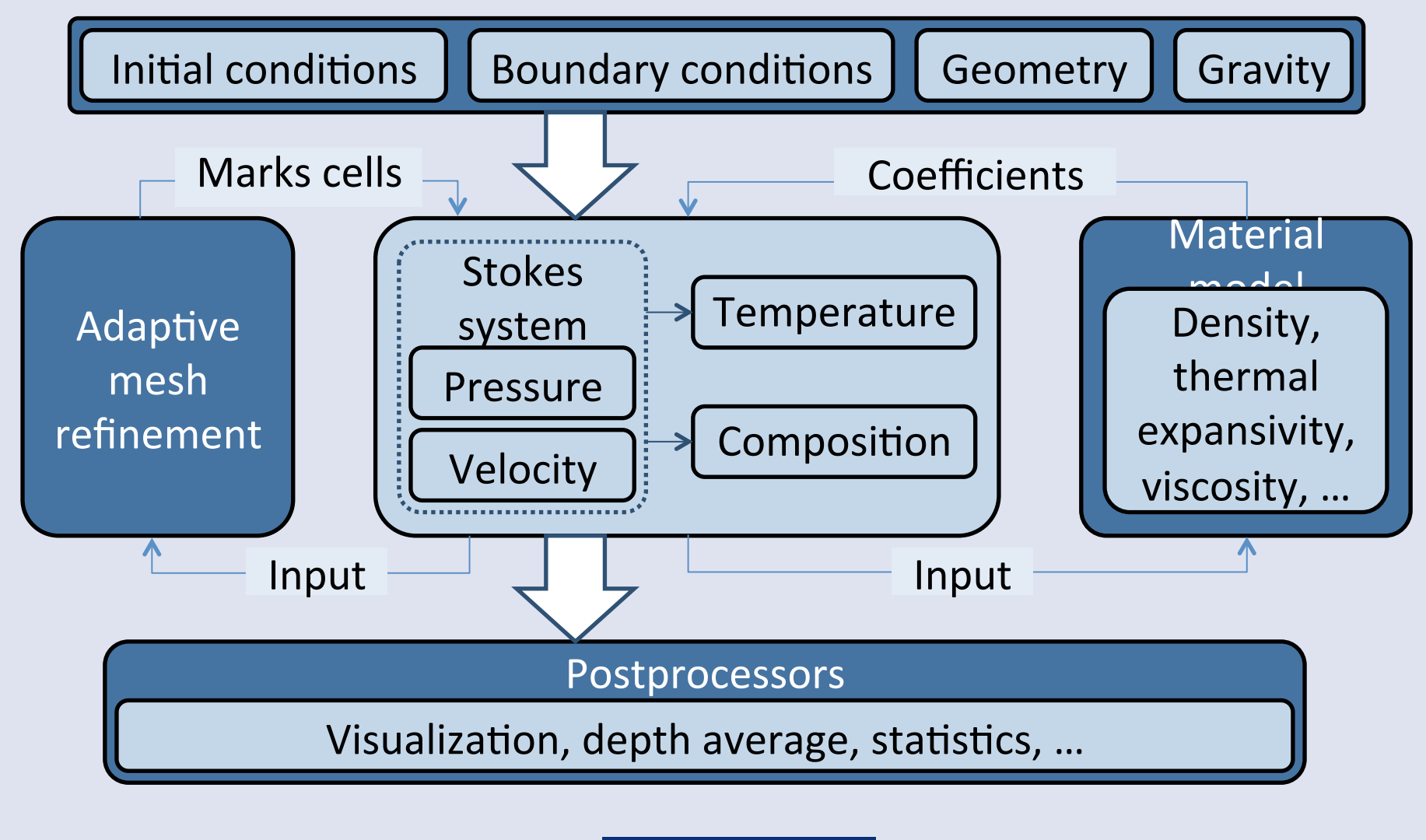

### Checkpointing

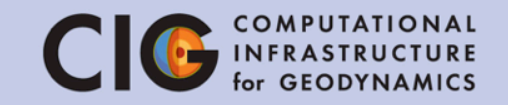

- After crash of program
- Use the final state of one model as initial condition for a series of models
- $\rightarrow$  Restart required
- Aspect creates checkpoint files
- Possibility to change parameters in restarted model (material laws, postprocessors)

#### Geometry model

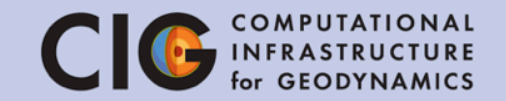

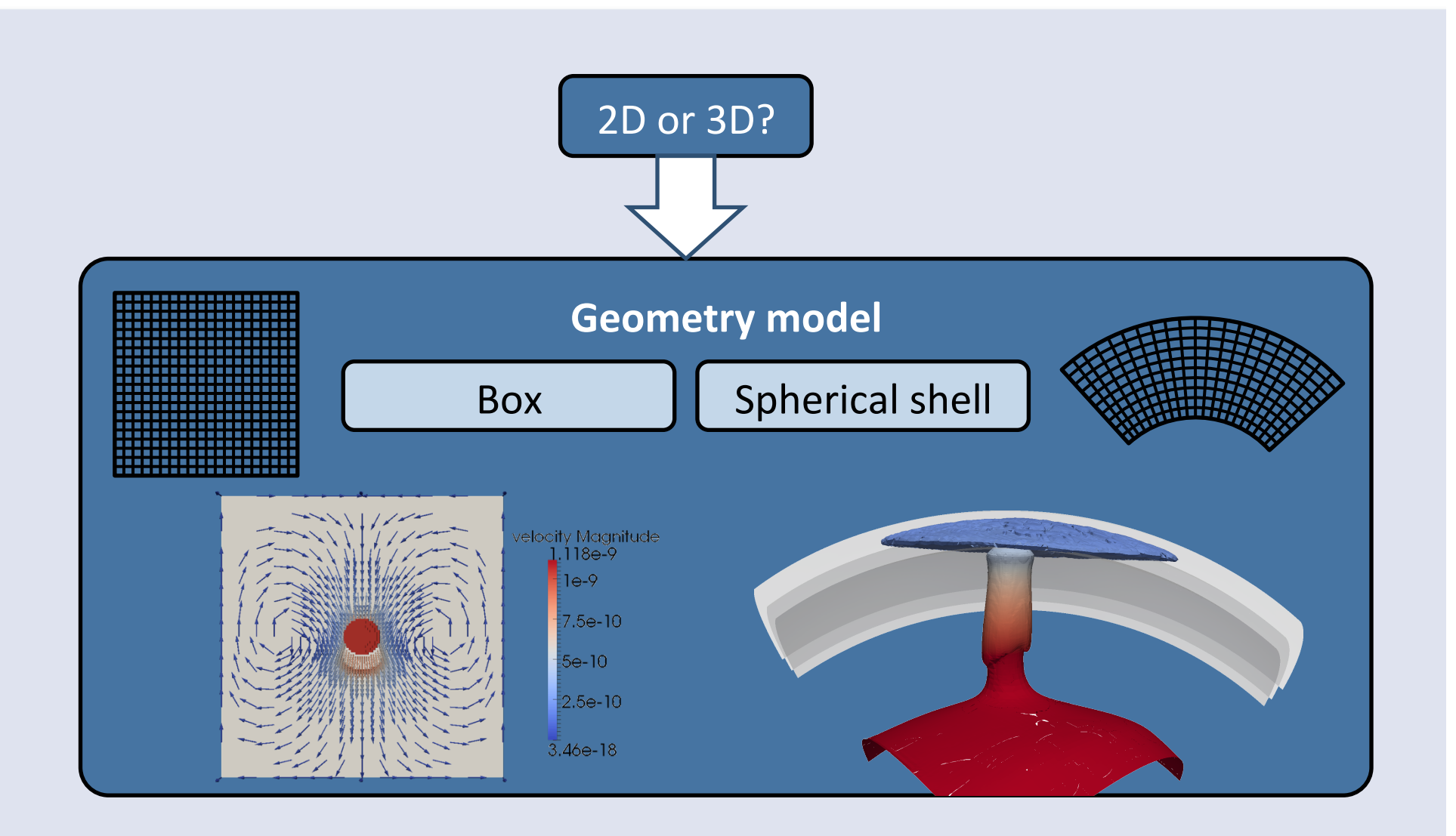

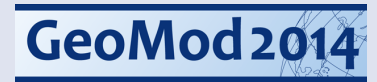

#### **ASPECT - Discretization**

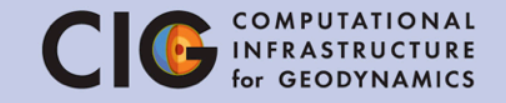

- Aspect has many built in geometry models such as "box" and "shell".
- A box is a rectangle in 2D and a cuboid in 3D.
- The width (X extent) of the box is 4.2 x 10<sup>6</sup> meters and the depth (Y extent) is 3 x 10<sup>6</sup> meters.
- The choice of meters as the unit of length is external to the parameter file; i.e. the user has to ensure the consistency of the various units used in the parameter file.

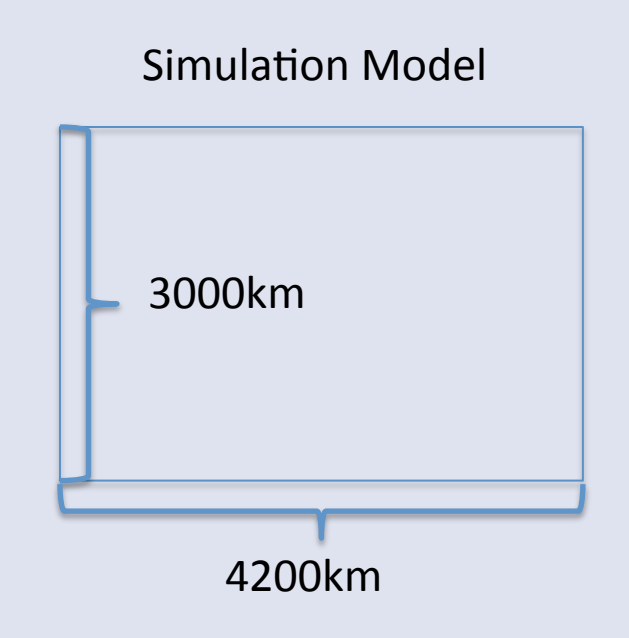

| 21 | subsection Geometry model |
|----|---------------------------|
| 22 | set Model name = box      |
| 23 | subsection Box            |
| 24 | set X extent = $4.2e6$    |
| 25 | set Y extent = $3e6$      |
| 26 | end                       |
| 27 | end                       |
|    |                           |

GeoMod 2014

10/28/14

#### **ASPECT - Discretization**

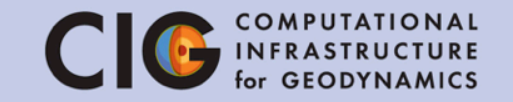

- Initial global refinement specifies the "grid spacing" of our mesh.
- For this tutorial, REFINE=3 or 4 or 5. ullet
- Adaptive mesh refinement has been turned off, i.e. the mesh does not change during the simulation.

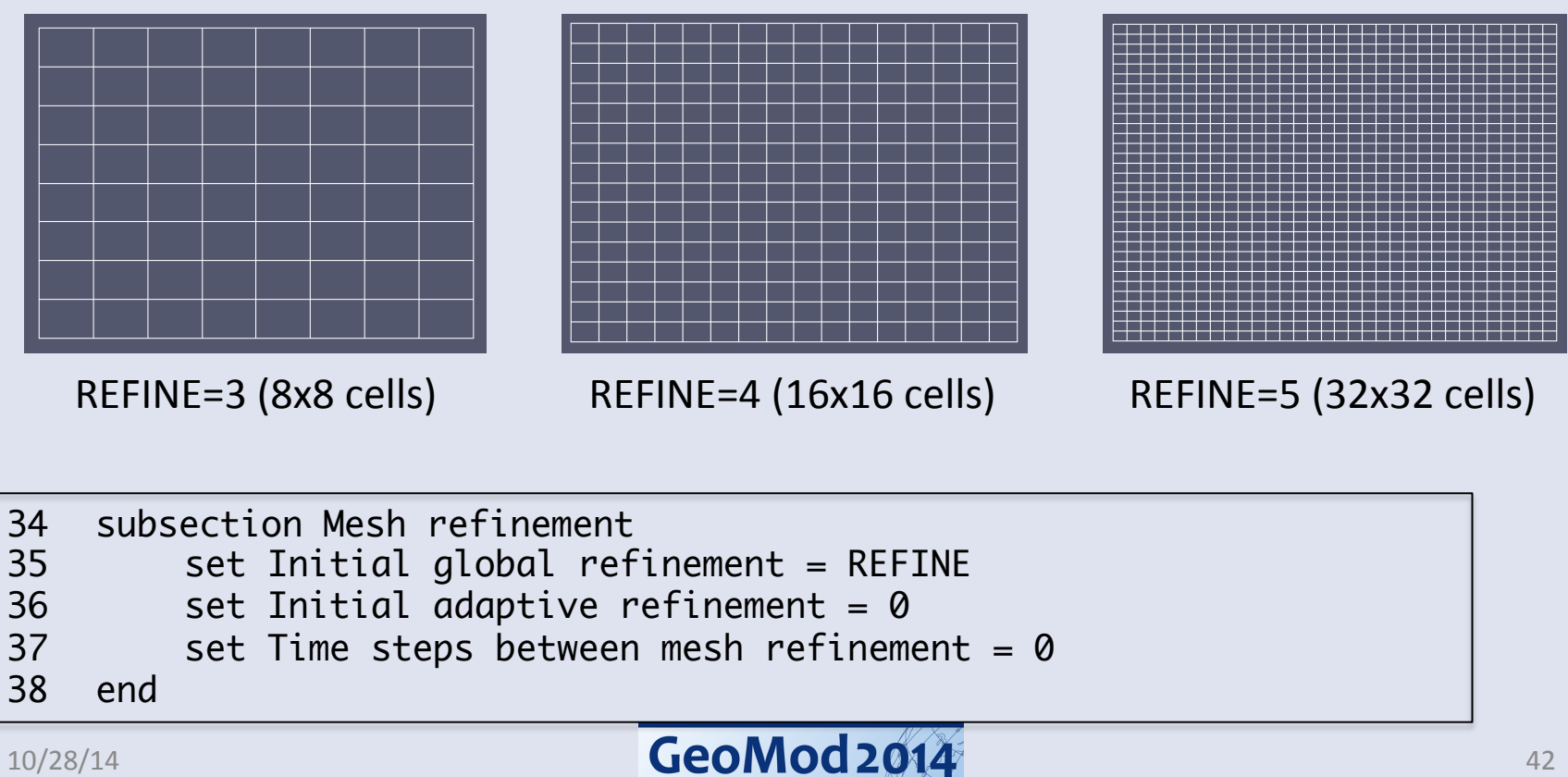

#### Material model

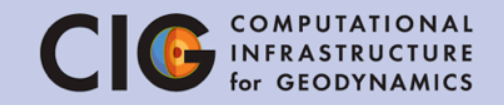

#### **Input:** Temperature, pressure, composition, strain rate, position

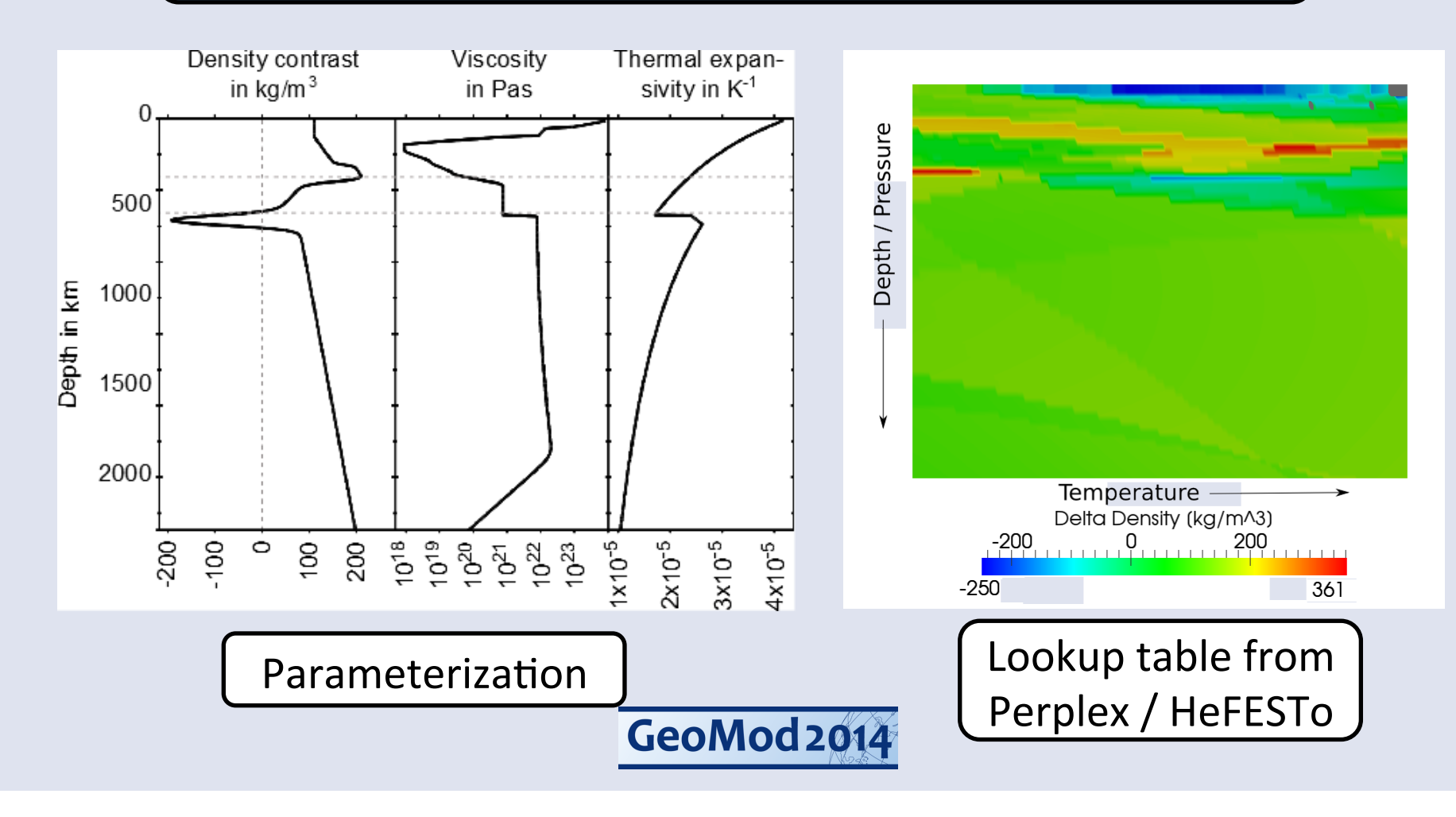

#### **ASPECT - Model Parameters**

- Aspect provides various built in material models, and a framework for users to implement custom material models.
- In this tutorial, you control the Rayleigh number with the viscosity parameter.
- There are several other parameters which control reference density, temperature dependence of viscosity, etc. These have default values shown below.

$$Ra = \frac{\rho_0 g \alpha \Delta T D^3}{\eta \kappa}$$
$$\eta = \frac{\rho_0 g \alpha \Delta T D^3}{\kappa Ra}$$
$$= \frac{5.0993 \times 10^{28}}{Ra}$$

 $\begin{aligned} & \text{Default Values} \\ \rho_0 &= 3300, g = 9.8, \alpha = 2 \times 10^{-5}, \Delta T = (3600 - 273) = 3327 \\ D &= 3 \times 10^6, k = 4.7, c_p = 1250, \kappa = \frac{k}{\rho_0 c_p} = 1.1394 \times 10^{-6} \end{aligned}$ 

| 44<br>45<br>46<br>47 | <pre>subsection Gravity model   set Model name = vertical   subsection Vertical    set Magnitude = 9.8</pre> | 51<br>52<br>53<br>54 | <pre>subsection Material model   set Model name = simple   subsection Simple model   set Viscosity = VISCOSITY</pre> |  |  |
|----------------------|----------------------------------------------------------------------------------------------------|----------------------|----------------------------------------------------------------------------------------------------|--|--|
| 48<br>49             | end<br>end                                                                                                   | 55<br>56             | end<br>end                                                                                                    |  |  |
| 10/28                | 10/28/14 GeoMod 2014                                                                                         |                      |                                                                                                    |  |  |

## **ASPECT - Initial Conditions**

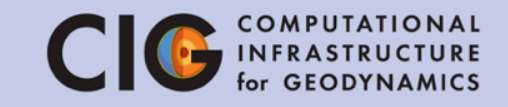

- Aspect has initial condition models to specify the temperature initial conditions and framework for users to implement custom initial condition models.
- The function model lets us specify the initial temperature as a mathematical formula, with user defined constants.
- Here we are specifying a sinusoidal perturbation of a linear temperature profile.

$$T(x,y) = T_{top} + (T_{bottom} - T_{top})\left(1 - \frac{y}{D} - p\cos(\frac{k\pi x}{L})\sin(\frac{\pi y}{D})\right)$$

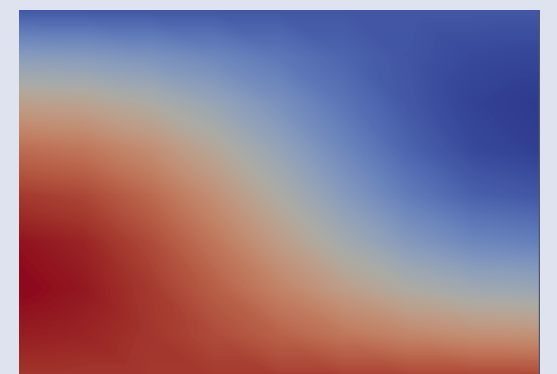

Initial temperature field (p=-0.5)

| 69 | subsection Initial conditions                       |
|----|-----------------------------------------------------|
| 70 | set Model name = function                           |
| 71 | subsection Function                                 |
| 72 | set Variable names = x,y                            |
| 73 | set Function constants = p=-0.01, L=4.2e6, D=3e6,   |
|    | pi=3.1415926536, k=1, T_top=273, T_bottom=3600      |
| 74 | set Function expression = T_top + (T_bottom-T_top)* |
|    | (1-(y/D)-p*cos(k*pi*x/L)*sin(pi*y/D)))              |
| 75 | end                                                 |
| 76 | end                                                 |

#### Seismic models as initial condition CIG COMPUTATIONAL IN FRASTRUCTURE

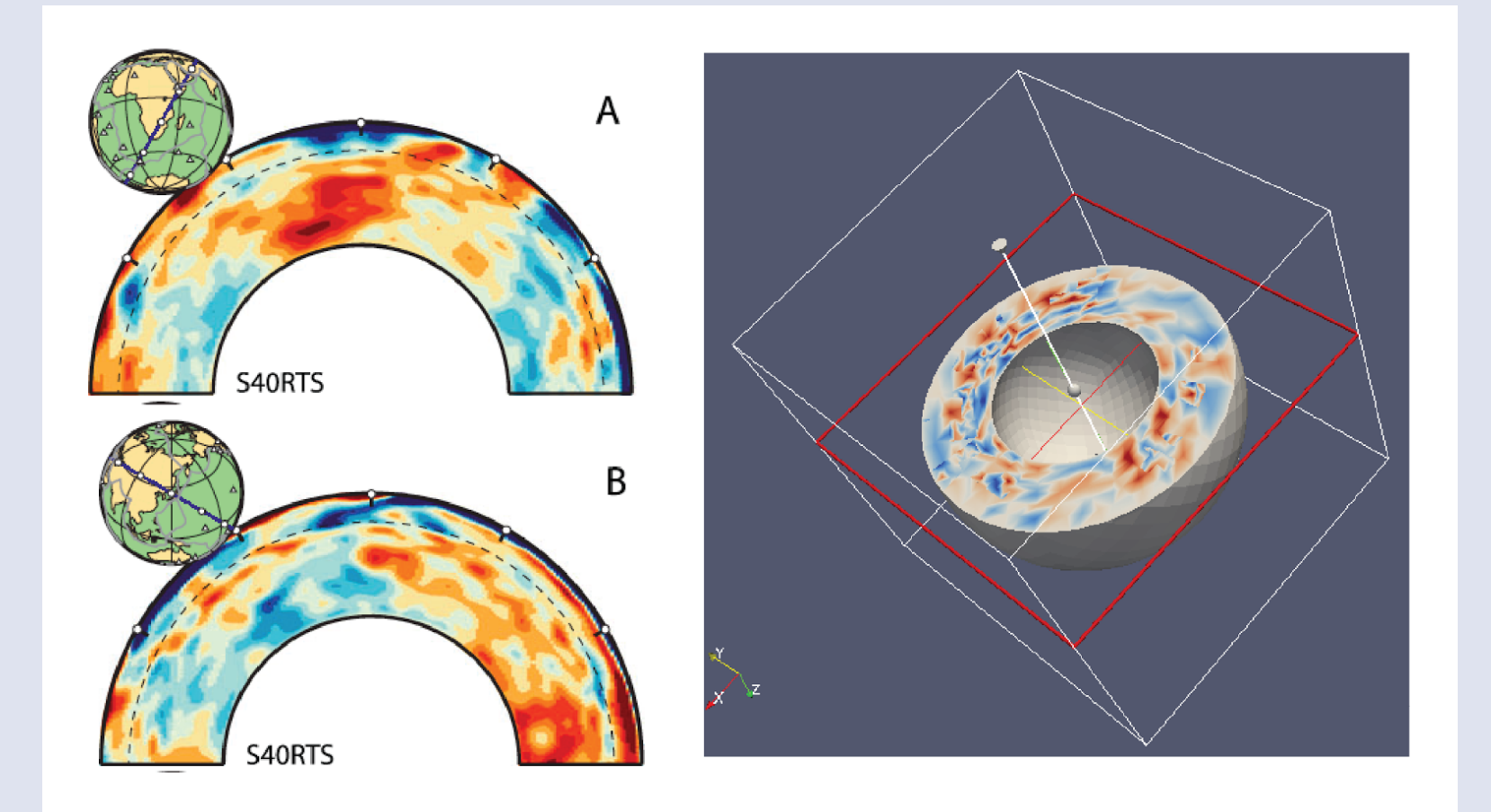

From J. Austermann

# **ASPECT - Boundary Conditions**

- The temperature at the bottom of the box is fixed at 3600 K, top is 273K
- Depending on the model, Left and Right options can be similarly specified (and front/back in 3D)
- If unspecified, the boundaries default to no heat flux (insulated)
- All boundaries (0,1,2,3) are free-slip

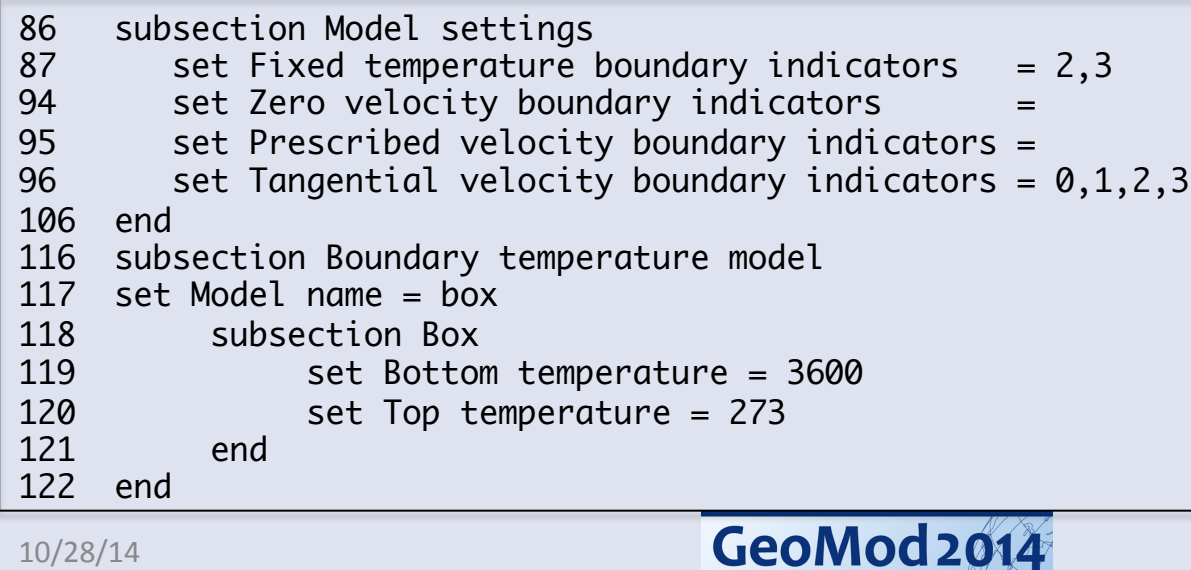

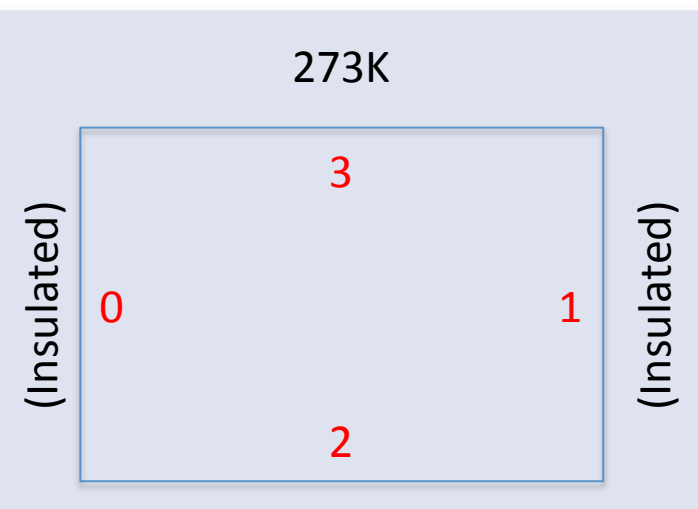

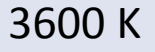

10/28/14

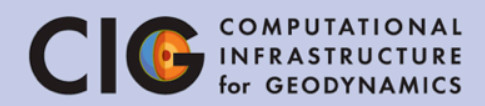

#### Boundary conditions model CIG COMPUTATIONAL INFRASTRUCTURE for GEODYNAMICS

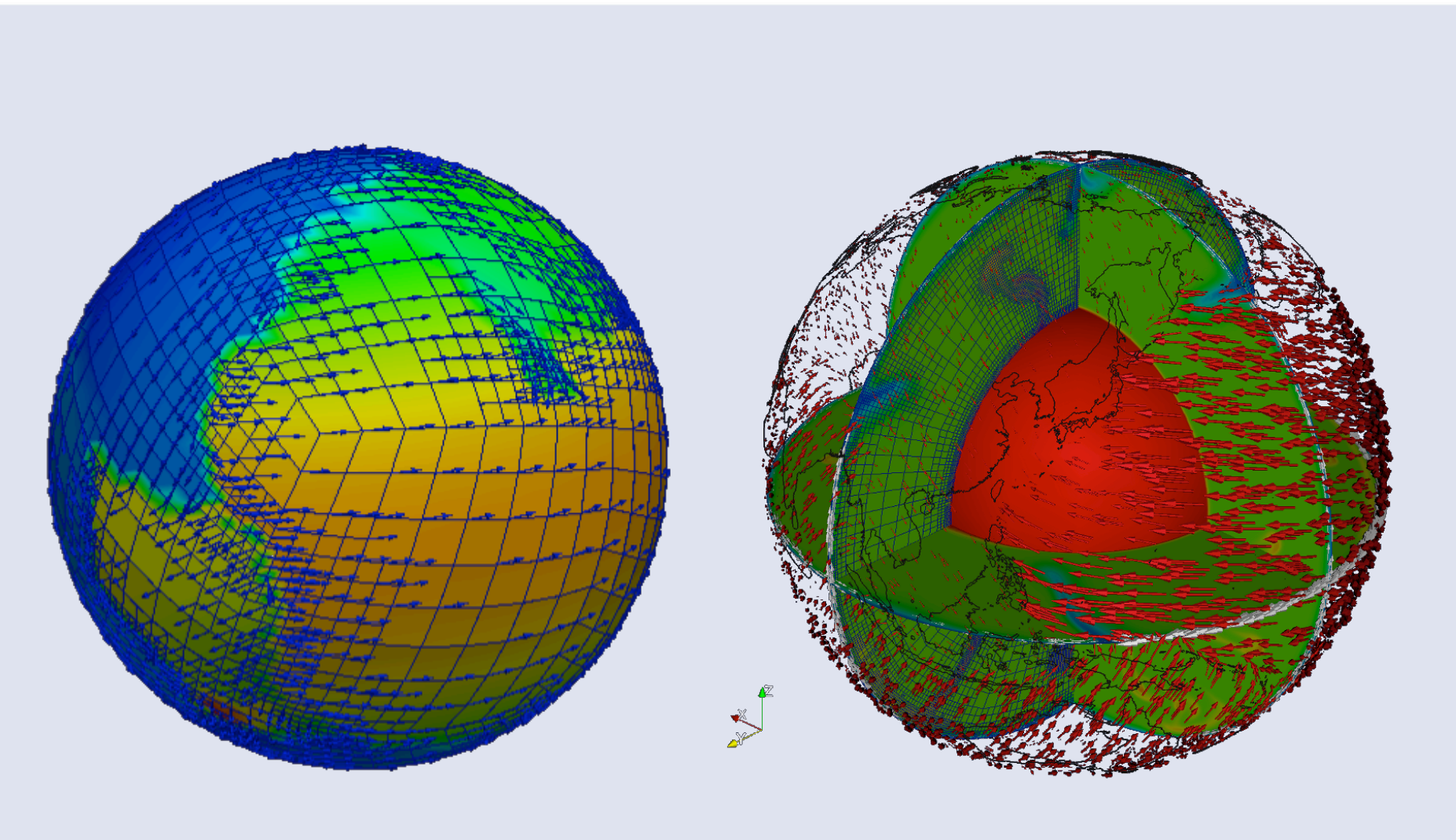

From R. Gassmoeller GeoMod 2014

GPlates

#### **ASPECT - Postprocessing**

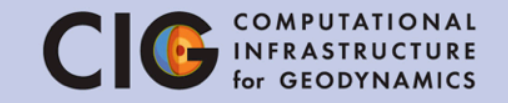

- This section of the parameter file specifies how to analyze the data that has been generated.
- Heat flux statistics and visualization will be used in this tutorial.
- Graphical output is generated every 1e7 simulated years
- We will also add tracer particles to better understand the flow pattern

| 133 | subsection Postprocess                                                   |
|-----|--------------------------------------------------------------------------|
| 134 | <pre>set List of postprocessors = velocity statistics, temperature</pre> |
|     | statistics, heat flux statistics                                         |
| 135 | subsection Visualization                                                 |
| 136 | set Time between graphical output = 1e7                                  |
| 137 | set Output format = hdf5                                                 |
| 138 | end                                                                      |
| 139 | subsection Tracers                                                       |
| 140 | set Number of tracers = 1000                                             |
| 141 | set Time between data output = 1e7                                       |
| 142 | set Data output format = hdf5                                            |
| 143 | end                                                                      |
| 144 | end                                                                      |
|     |                                                                          |

#### Melt fraction postprocessor

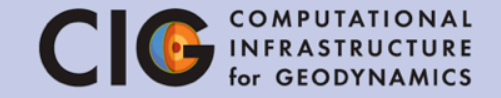

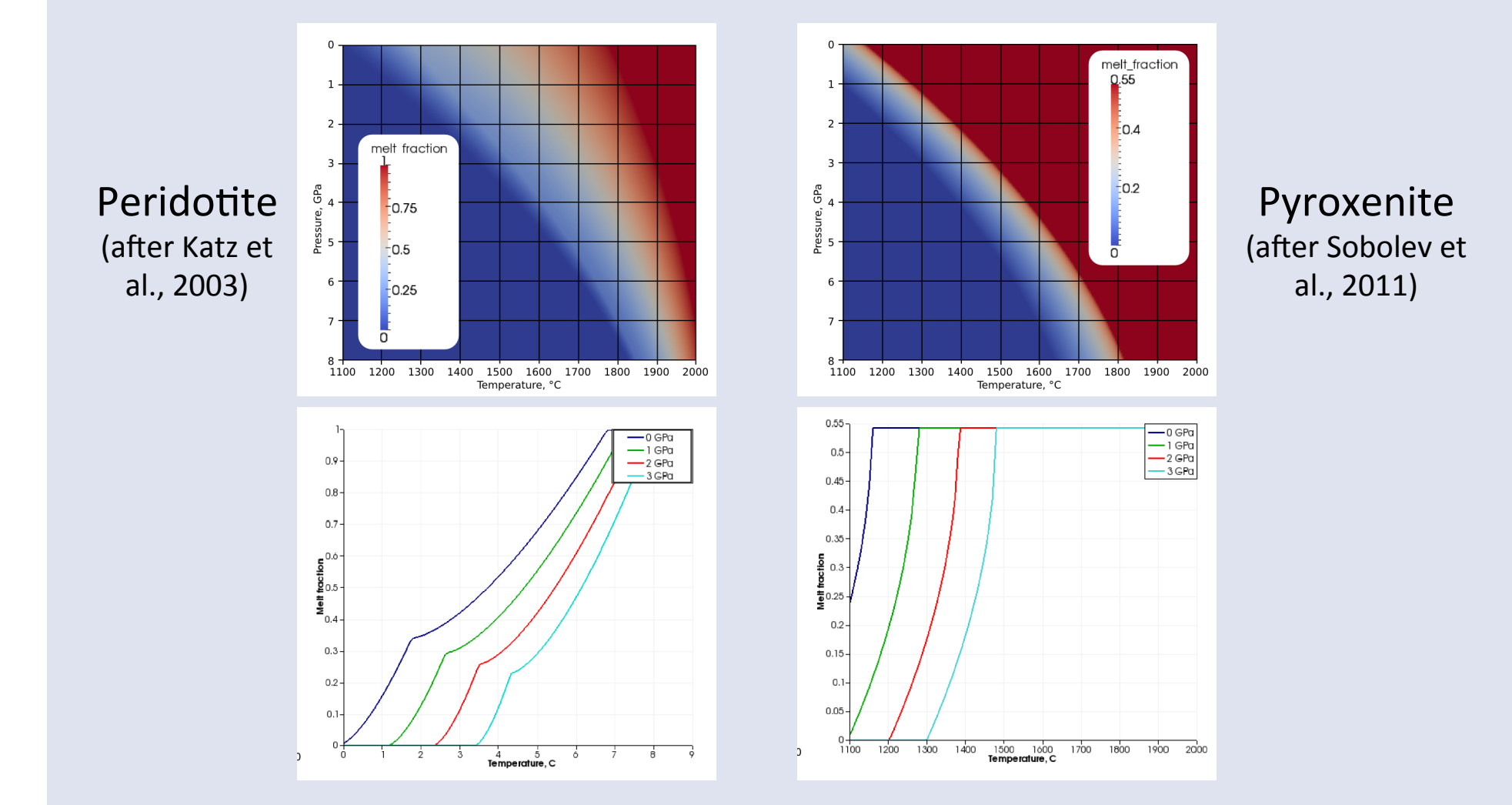

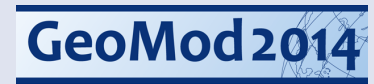

#### Latent heat of melting

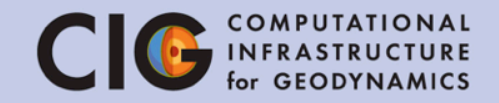

#### peridotite

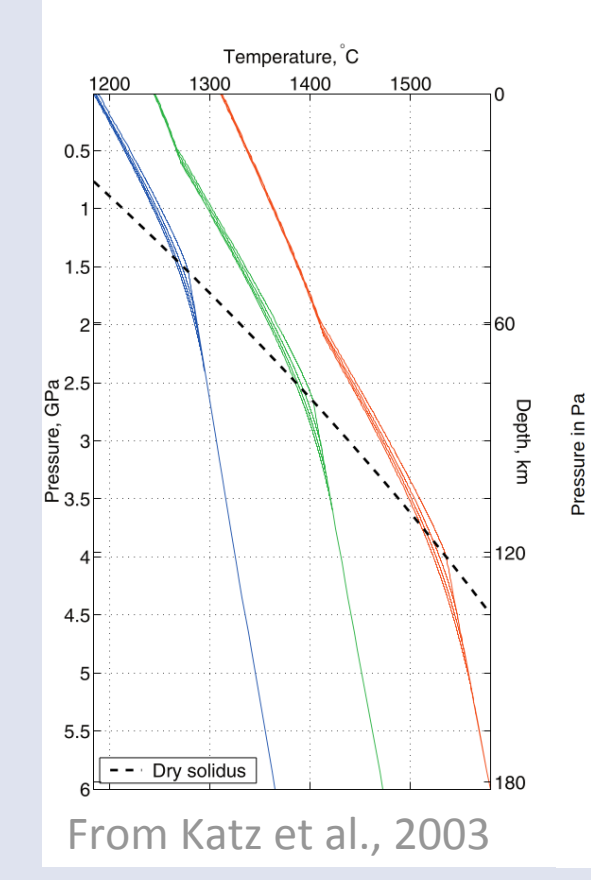

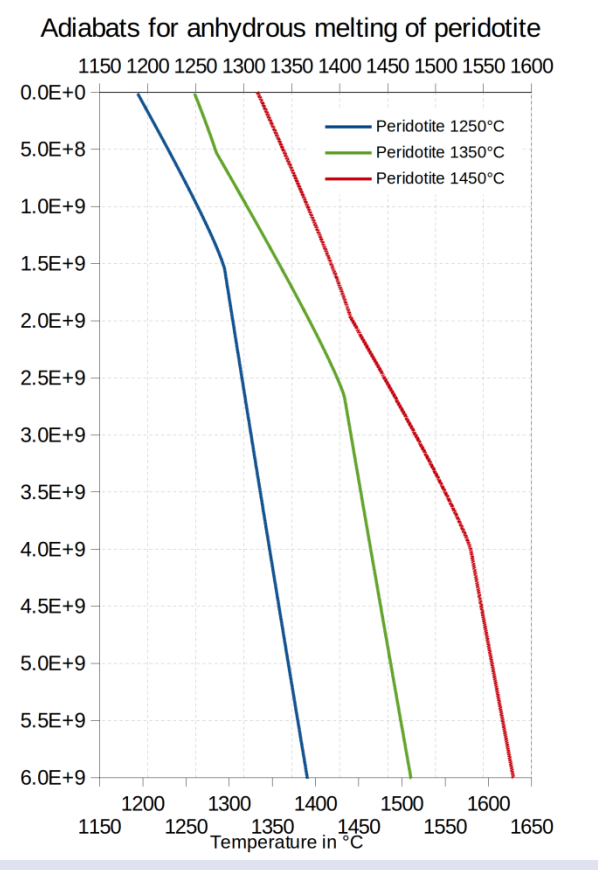

#### pyroxenite

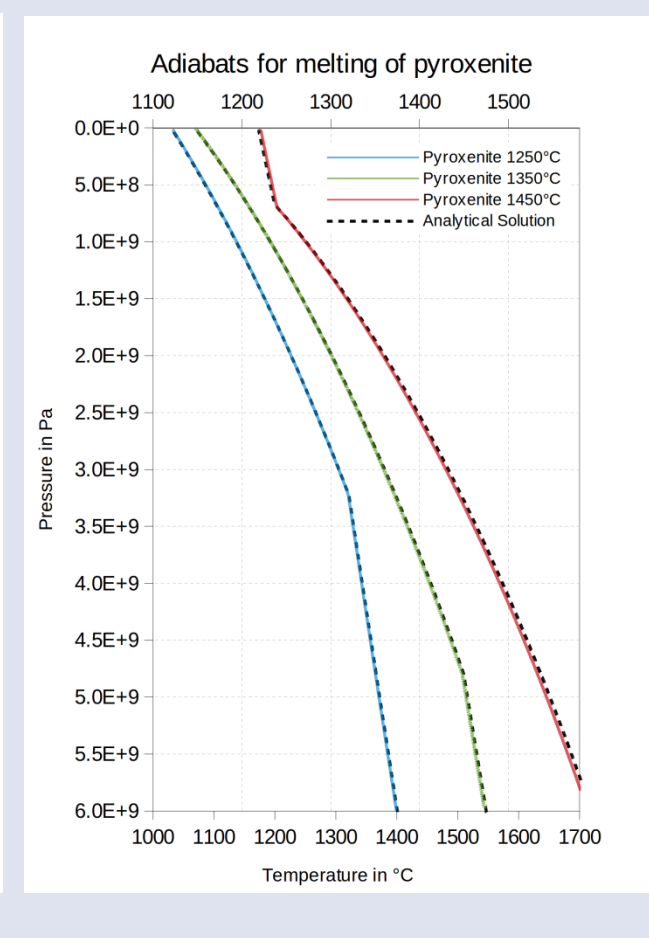

#### Surface topography

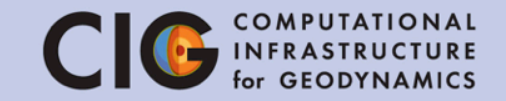

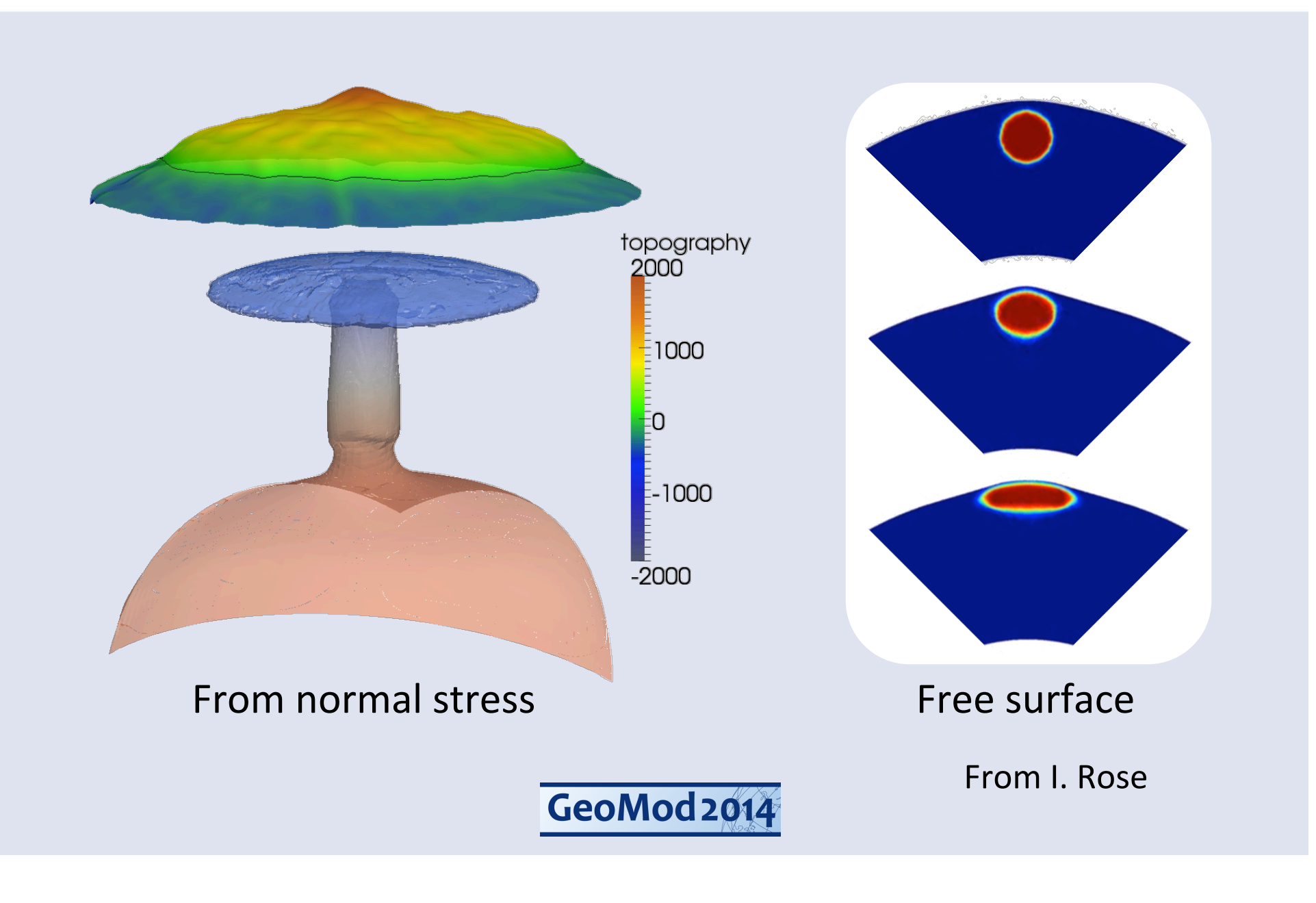

## Topography: free-slip (Crameri et al, 2012)

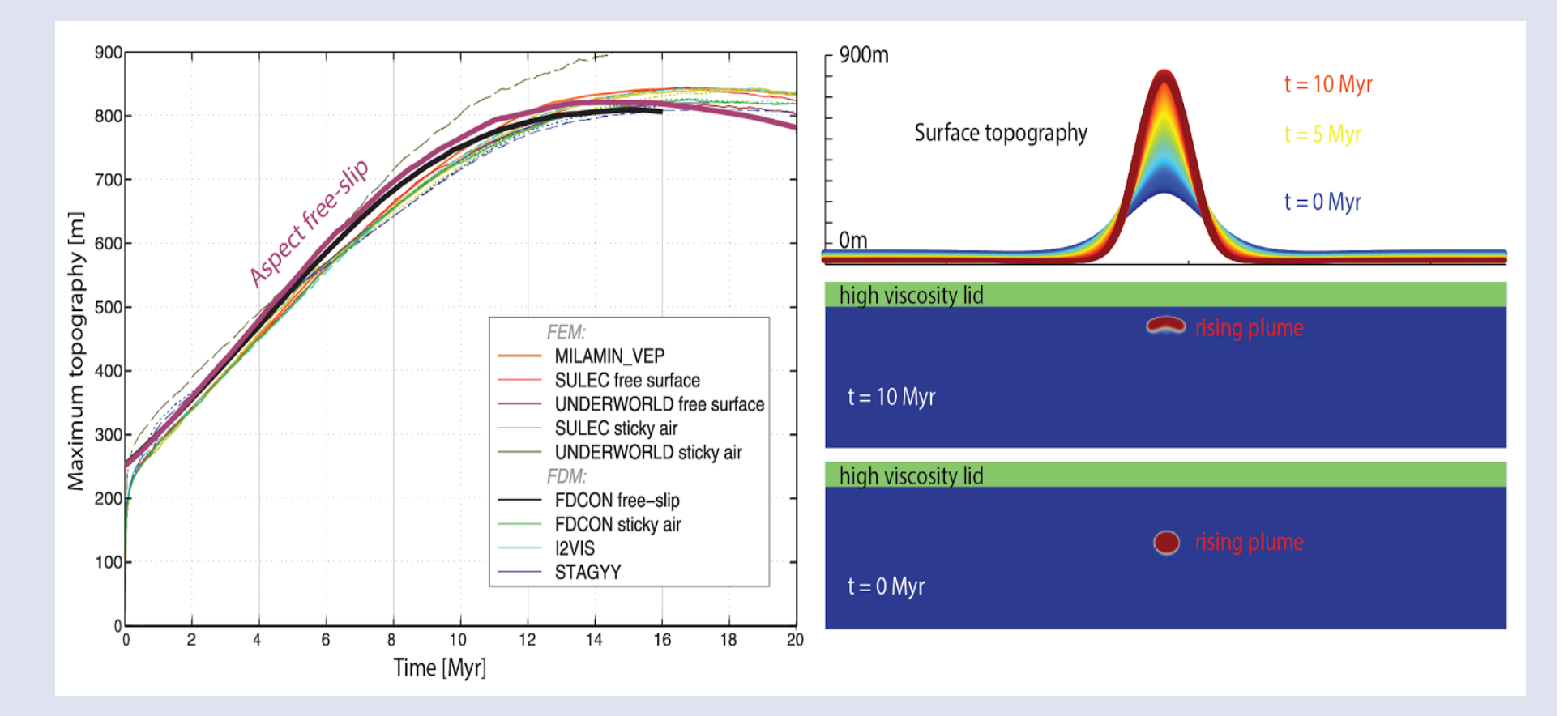

Work with J. Austermann

### **Topography: Free Surface**

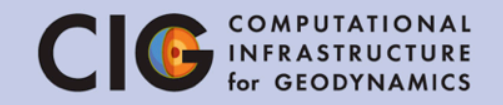

Using an arbitrary Lagrangian-Eulerian framework Equations for moving the mesh nodes:

| $-\Delta \mathbf{u}_m = 0$                                 | $\operatorname{in}\Omega$                 |
|------------------------------------------------------------|-------------------------------------------|
| $\mathbf{u}_m = (\mathbf{u} \cdot \mathbf{n})  \mathbf{n}$ | on $\partial\Omega_{\text{free surface}}$ |
| $\mathbf{u}_m \cdot \mathbf{n} = 0$                        | on $\partial \Omega_{\text{free slip}}$   |
| $\mathbf{u}_m = 0$                                         | on $\partial \Omega_{\text{Dirichlet}}$   |

Modification of the advection equation:

$$\rho C_p \left( \frac{\partial T}{\partial t} + (\mathbf{u} - \mathbf{u}_m) \cdot \nabla T \right) - \nabla \cdot k \nabla T = \rho H \quad \text{in } \Omega$$

#### Using the stabilization of:

Boris JP Kaus, Hans Mühlhaus, and Dave A May. A stabilization algorithm for geodynamic numerical simulations with a free surface. *Physics of the Earth and Planetary Interiors*, 181(1):12–20, 2010.

| From | Rose  | ٥   |
|------|-------|-----|
| GeoN | lod 2 | 014 |

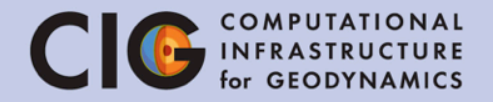

# Tutorial I Convection in a 2D Box

#### (Nusselt-Rayleigh Relationship)

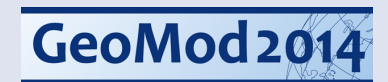

#### Nusselt-Rayleigh Relationship CIG COMPUTATIONAL INFRASTRUCTURE for GEODYNAMICS

- We will use ASPECT to study the relationship between the Rayleigh number and the surface heat flux
- In geodynamics, the Rayleigh number indicates the presence and strength of convection in the mantle
- The Nusselt number is the ratio of convective to conductive heat transfer
- If the Rayleigh number goes up, how does the Nusselt number change?
- How does the mesh resolution affect the accuracy of these results?

#### Nusselt-Rayleigh Relationship CI Computational for Geodynamics

 Other output is shown in "output/statistics".
 Open this file and see what sort of values are stored here.

gedit output/statistics

2. We want to see how heat flux changes over time. Plot the results in gnuplot showing simulation year vs. heat flux

gnuplot
plot "output/statistics" using 2:20 with lines;

3. What is the surface heat flux at the end of this run?

#### Nusselt-Rayleigh Relationship CIG COMPUTATIONAL INFRASTRUCTURE for GEODYNAMICS

- We will split the class into multiple groups identified by the Rayleigh number, mesh refinement combination.
- You will need to:
  - Modify the tutorial.prm file to use your assigned refinement, end time, and Rayleigh number
     Change the Rayleigh number by modifying the viscosity – remember, higher viscosity means lower Rayleigh number
  - 2. Run the simulation
  - 3. Visualize the results and make sure they are realistic
  - Report the heat flux number at the top boundary (boundary 3). This is related to the Nusselt number
  - 5. Note: to halt a simulation, press "Control-C"

#### Nusselt-Rayleigh Relationship CIG COMPUTATIONAL for GEODYNAMICS

|            | Ra=4,000    | Ra=20,000   | Ra=100,000                             | Ra=500,000 |
|------------|-------------|-------------|----------------------------------------|------------|
| End Time   | 1e12        | 2e11        | 3e10                                   | 5e9        |
| Viscosity  | 1.275E25    | 2.550E24    | 5.099E23                               | 1.020E23   |
| Refine = 3 | (???)       | (???)       | (???)                                  | (???)      |
| Refine = 4 | (???)       | (???)       | (???)                                  | (???)      |
| 1.00E+00   |             |             |                                        |            |
| 8.00E-01   |             |             |                                        |            |
| 6.00E-01   |             |             | —————————————————————————————————————— | finement=3 |
| 4.00E-01   | 4.00E-01    |             |                                        |            |
| 2.00E-01   |             |             | Re                                     | finement=5 |
| 0.00E+00   |             | 1 1         |                                        |            |
|            | Ra=4e3 Ra=2 | e4 Ra=1e5   | Ra=5e5                                 |            |
| 10/28/14   |             | GeoMod 2014 |                                        | 59         |

#### Nusselt-Rayleigh Answer Key Clo Computational In FRASTRUCTURE for GEODYNAMICS

|            | Ra=4,000 | Ra=20,000 | Ra=100,000 | Ra=500,000 |
|------------|----------|-----------|------------|------------|
| End Time   | 1e12     | 2e11      | 3e10       | 5e9        |
| Viscosity  | 1.275E25 | 2.550E24  | 5.099E23   | 1.020E23   |
| Refine = 3 | 7.14e4   | 1.20e5    | 1.74e5     | 1.61e5     |
| Refine = 4 | 7.54e4   | 1.22e5    | 1.94e5     | 2.98e5     |
| Refine = 5 | 7.72e4   | 1.28e5    | 2.02e5     | 3.19e5     |

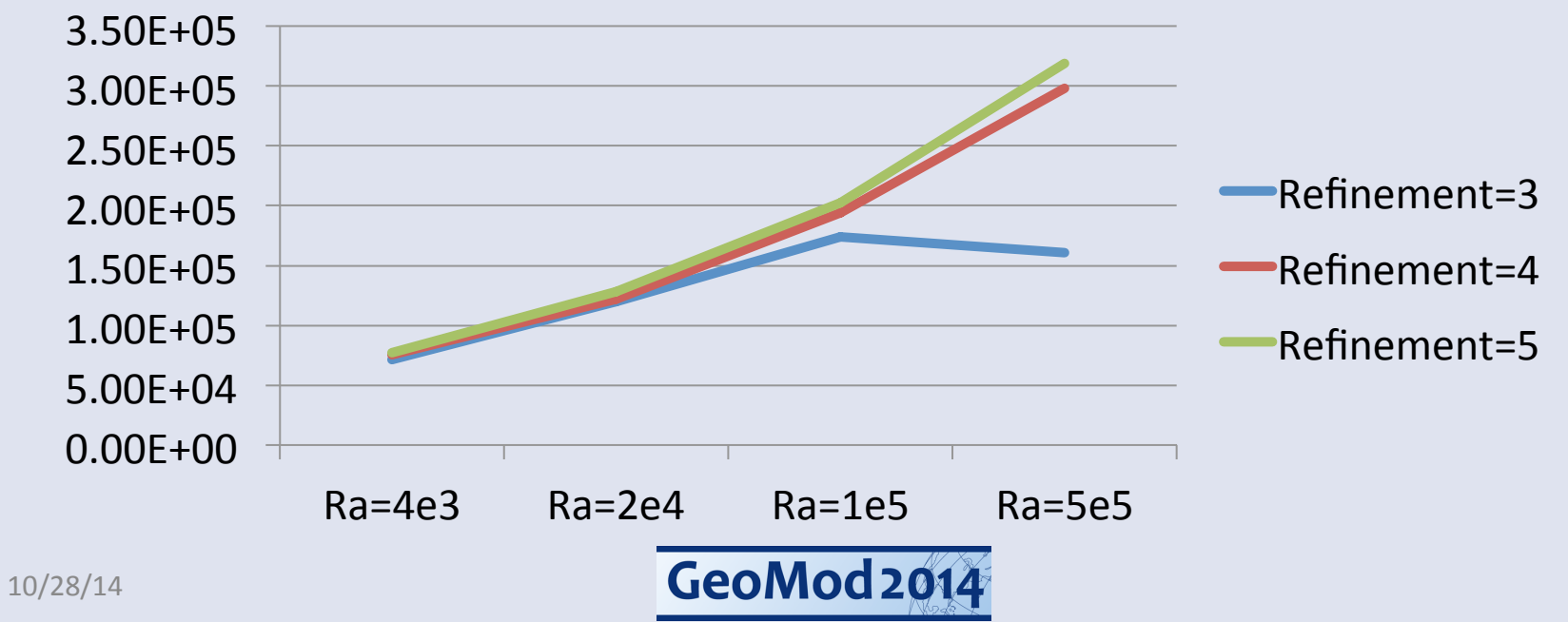